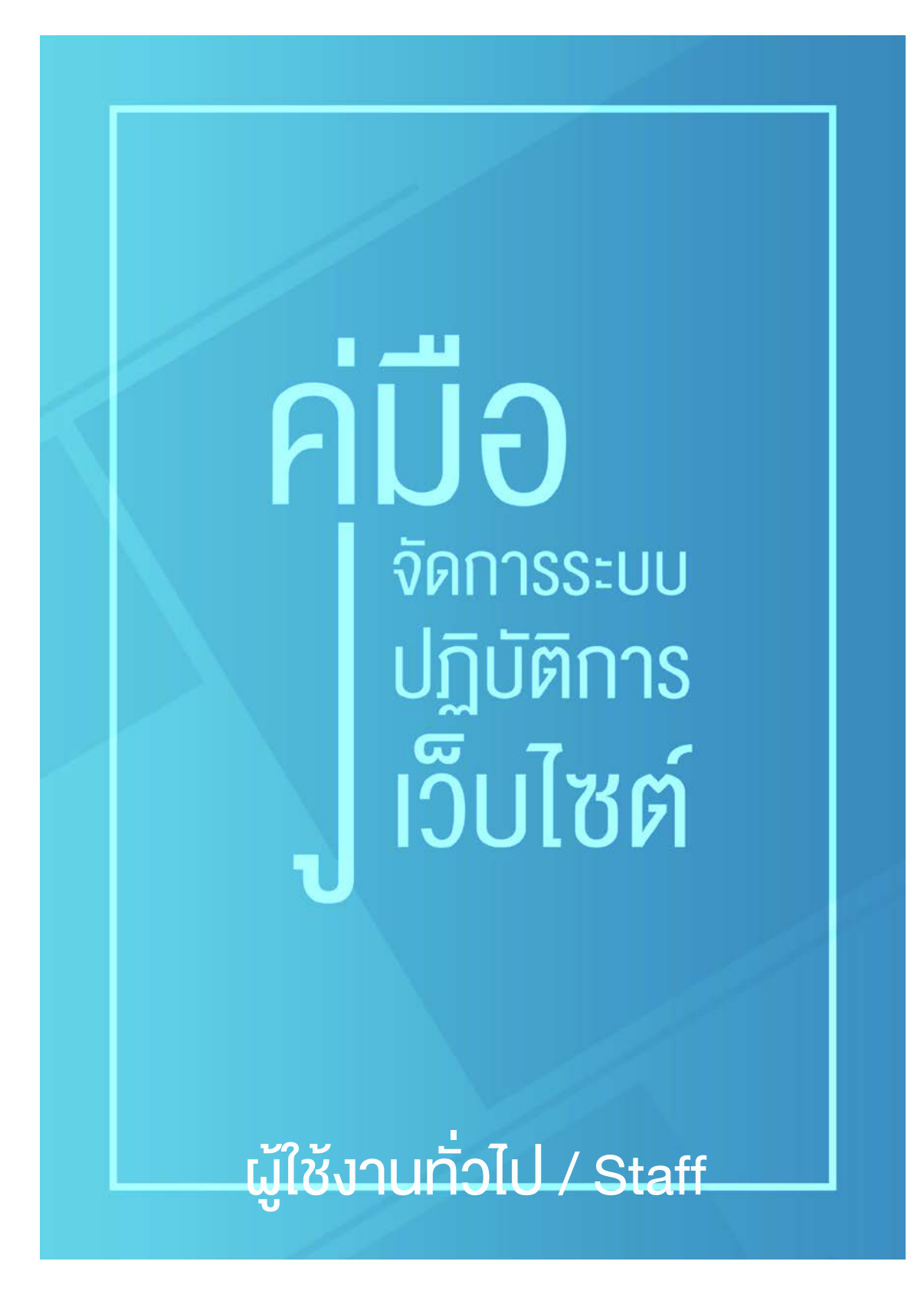

# สารบัญ

| เข้าสู่ระบบ                  | តា   |
|------------------------------|------|
| ข่าวสารและประกาศ             | ଜ    |
| - เพิ่มข่าว ประกาศ           | ଝ    |
| - จัดการข่าว ประกาศ          | ୭୦   |
| ข้อมูลน่ารู้                 | ଭଭ   |
| - เพิ่มข้อมูลน่ารู้          | මම   |
| - จัดการข้อมูลน่ารู้         | ୭୯   |
| ปฏิทินกิจกรรม                | ୦୯   |
| - เพิ่มปฏิทินกิจกรรม         | වෙ   |
| - จัดการปฏิทินกิจกรรม        | ଭର୍ଜ |
| ประกาศจัดซื้อจัดจ้าง         | ଭଟ   |
| - เพิ่มข้อมูลจัดซื้อจัดจ้าง  | ୦୦   |
| - จัดการข้อมูลจัดซื้อจัดจ้าง | ල්ම  |
|                              |      |

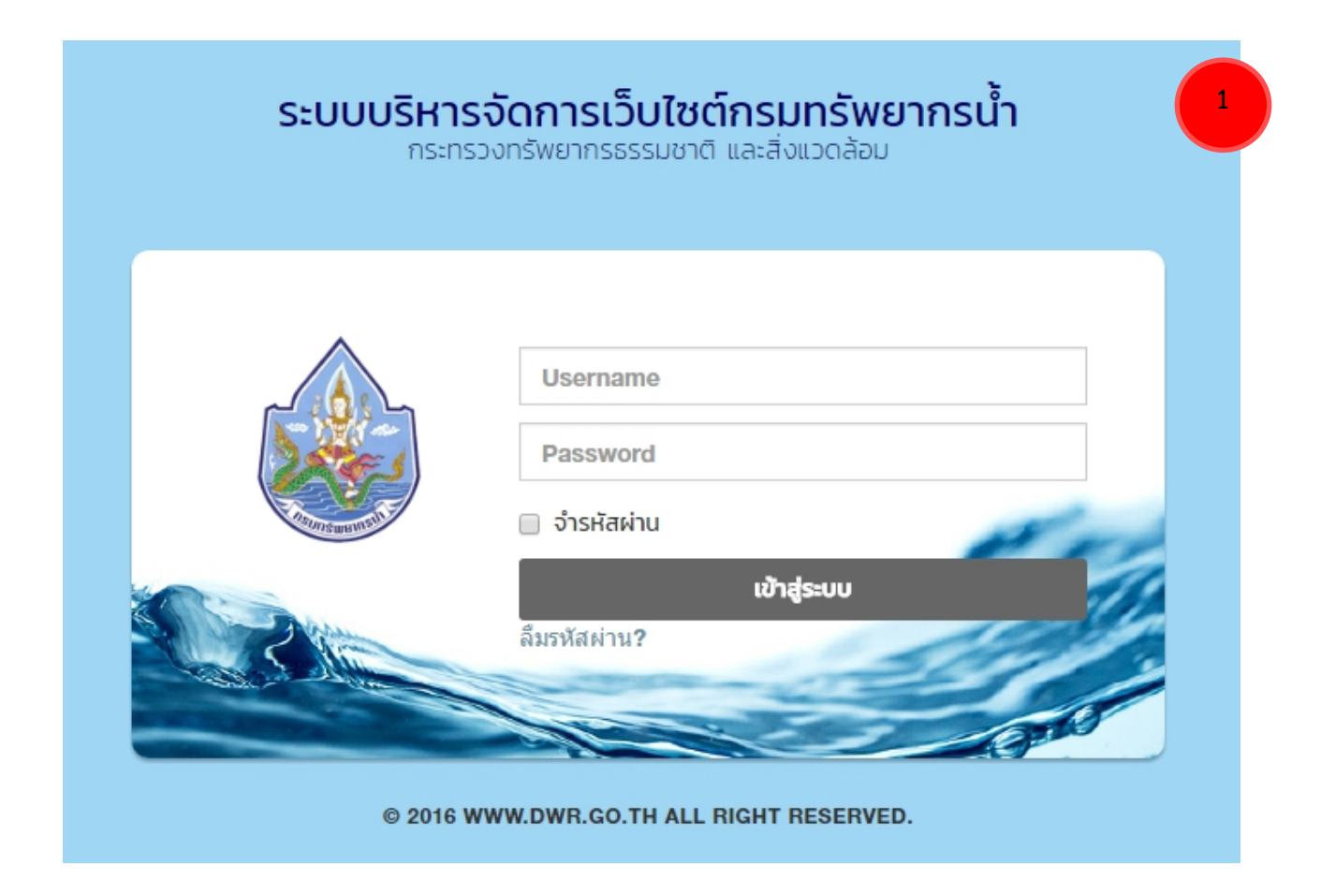

**เข้าสู่ระบบ (หมายเลข ๑ )** การจัดการพื้นฐานข้อมูล ที่ได้ www.dwr.go.th/admin/index.php

โดยใช้ username และ password ที่ได้รับ แล้วกด

เข้าสู่ระบบ

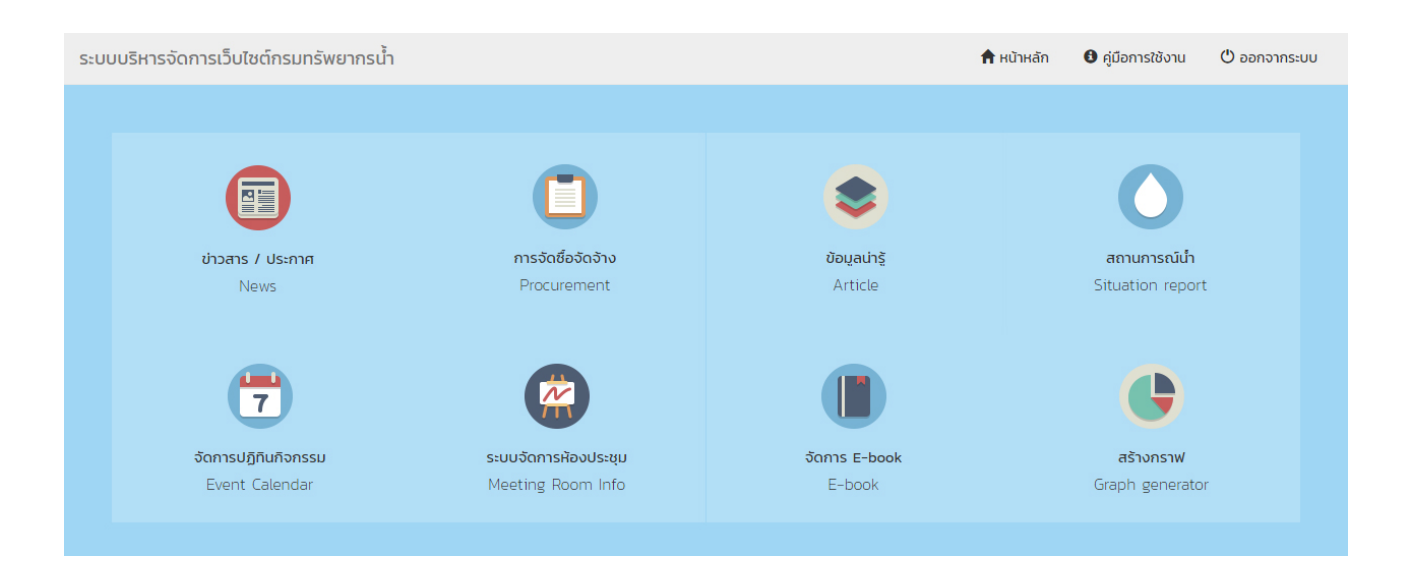

## เมื่อเข้าสู่ระบบสำเร็จจะได้หน้าจอดังรูป

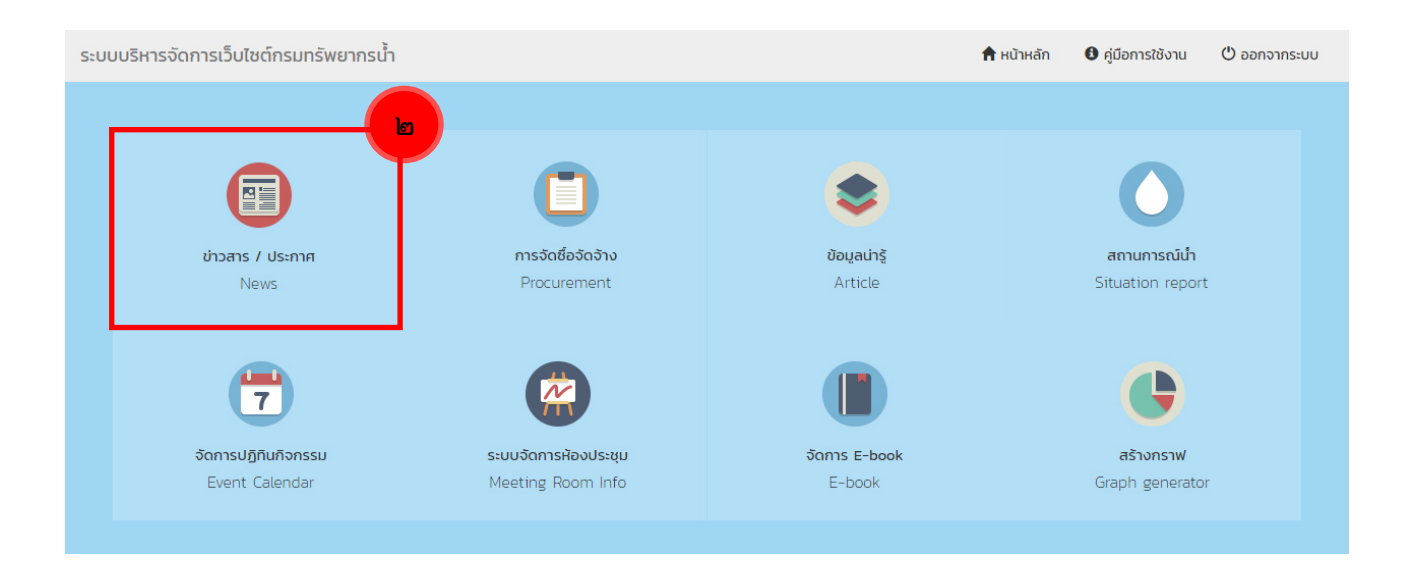

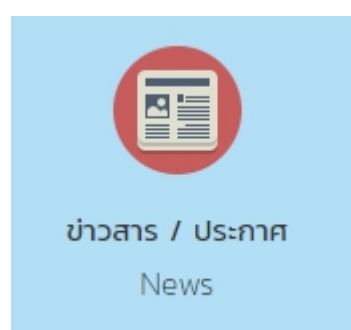

#### ข่าวสาร /ประกาศ : News (หมายเลข ๒)

ข้อมูลข่าวสาร หรือประกาศต่างๆ ที่ต้องการประชาสัมพันธ์บนหน้าเว็บไซต์ กรมทรัพยากรน้ำ อาทิเช่น ข่าวประชาสัมพันธ์ อบรม / สัมมนา ประกาศ รับสมัคร ประกาศจัดซื้อจัดจ้าง ประกาศราคากลาง ประกาศ E-Bidding ประกาศ E-Auction ผลการจัดซื้อจัดจ้าง ภาพกิจกรรม เป็นต้น

# การเพิ่มข่าว / ประกาศ

ผู้ใช้งาน เลือกเมนู เพิ่มข่าว / ประกาศ <mark>(หมายเลข ๒.๑)</mark> เลือกหมวดหมู่ <mark>(หมายเลข ๒.๒)</mark> ที่ต้องการเพิ่ม ข่าว / ประกาศ

| ระบบบริหารจัดการเว็บไซต์กรมทร่ | รัพยากรน้ำ                                                                     | 📌 หน้าหล้ |
|--------------------------------|--------------------------------------------------------------------------------|-----------|
|                                | 19<br>ข่าวสาร /ประกาศ News                                                     |           |
| 🌐 จัดการหน้าแรก                | หน้าหลัก / ข่าวสาร ประกาศ / เพิ่มข่าว ประกาศ<br>• กรุณาเลือกหมวดหมุ่ที่ต้องการ |           |
| 🏟 กรมทรัพยากรน้ำ 🛛 🕂           |                                                                                |           |
| ย่าวสาร / ประกาศ _             | ข้าวประชาสัมพันธ์                                                              |           |
| เพิ่มหมวดหมู่                  | ประกาศรับสมัคร<br>อบรม / สัมมนา                                                |           |
| จัดการหมวดหมู่                 | ประกาศราคากลาง                                                                 |           |
| เพิ่มข่าว /ประกาศ              | ประกาศจัดชื่อจัดจ้าง<br>ประกาศ E-Auction                                       |           |
| จัดการข่าว /ประกาศ             | ผลการจัดชื่อจัดจ้าง<br>ประกาศ e-bidding                                        |           |
| 📝 ข้อมูลน่ารู้ +               |                                                                                |           |

## กรอกรายละเอียดข้อมูล การแสดลผล และ SEO (หมายเลข ๒.๓)

| ข่าวประชาสัมพันธ์ - + เพิ่มหมวดหมู่<br>ข้อมูล การแสดงผล SEO | รูปแบบการแสดงผล                                                                                                    |
|-------------------------------------------------------------|----------------------------------------------------------------------------------------------------|
| หัวข้อภาษาไทย*<br>ค่าอธิบายย่อ ภาษาไทย                      | แสดงข้อมูลเป็นหน้า<br>เว็บเพจ<br>เหมาะสำหรับ<br>หน้าที่แสดงเป็นหน้าเว็บเพจ<br>สามารถ share ผ่าน social<br>media ได้ |
| 13iເກີນ 250 ตัวอักษร<br>หัวข้อภาษาอังกฤษ*                   |                                                                                                    |
| ค่ำอธิบายย่อ ภาษาอังกฤษ                                     |                                                                                                    |
| 🚯 ไม่เกิน 250 ตัวอักษร                                      |                                                                                                    |

## รายละเอียดของข้อมูลใน แถบ ข้อมูล

- หัวข้อภาษาไทย : แสดงชื่อหัวข้อภาษาไทย
- คำอธิบายย่อ ภาษาไทย : แสดงคำอธิบายหัวข้อ หรือเนื้อหารายละเอียด อย่างย่อ ไม่เกิน 250 ตัวอักษร
- หัวข้อภาษาอังกฤษ : แสดงชื่อหัวข้อภาษาอังกฤษ
- คำอธิบายย่อ ภาษาอังกฤษ : แสดงคำอธิบายหัวข้อ หรือเนื้อหารายละเอียด อย่างย่อ ไม่เกิน 250 ตัวอักษร
- หน่วยงาน : หน่วยงานของผู้ใช้งาน หากไม่ต้องการระบุให้เลือก ไม่ระบุ
- เดือน : เดือนที่ลงข่าว I ประกาศ หากไม่ต้องการระบุให้เลือก ไม่ระบุ
- ปี : ปีที่ลงข่าว I ประกาศ หากไม่ต้องการระบุให้เลือก ไม่ระบุ
- ภาพประกอบ : รูปภาพประกอบ ข่าว l ประกาศ ขนาดความกว้าง 707 x 400 พิกเซล รองรับไฟล์ไฟล์ .jpg .jpeg .gif .png เท่านั้น ขนาดไฟล์ไม่เกิน 2 MB.

• วีดีโอประกอบ ภาษาไทย : วีดีโอประกอบ ข่าว l ประกาศ ใส่ลิงค์URL (ที่อยู่ของไฟล์วีดีโอ เช่น Youtube เป็นต้น)

วีดีโอประกอบ ภาษาอังกฤษ : วีดีโอประกอบ ข่าว l ประกาศ ใส่ลิงค์URL (ที่อยู่ของไฟล์วีดีโอ เช่น
 Youtube เป็นต้น)

- เลือกรูปแบบการแสดงผล : กำหนดข้อมูลให้แสดงผล มี 3 แบบ คือ
  - แสดงข้อมูลเป็นหน้าเว็บเพจ : ผู้ใช้สามารถกรอกข้อมูลรายละเอียดเพื่อแสดงผลบน
     หน้าเว็บไซต์กรมน้ำ

 เปิดที่อยู่ URL : ผู้ใช้กำหนดให้เปิดหน้าเว็บไซต์ภายนอก โดยการใส่ลิงค์ที่อยู่ (URL) ของไฟล์หรือเว็บไซต์ การแสดงผลเมื่อผู้ใช้งานเลือกหัวข้อ จะเปิดลิงค์ที่อยู่ (URL) ของไฟล์หรือเว็บไซต์ที่กำหนด

เปิดไฟล์เอกสาร : เหมาะสำหรับการแสดงข้อมูลประเภทเอกสาร รองรับไฟล์ pdf, xls(x), doc(x),
 zip, rar เท่านั้น ขนาดไฟล์ไม่เกิน 20 MB. ชื่อไฟล์ไม่ควรเป็นภาษาไทย

## รายละเอียดของข้อมูลใน แถบ การแสดงผล

- การเปิดหน้าลิงค์ : แสดงข้อมูลให้เปิดในหน้าเดิม หรือ เปิดหน้าต่างใหม่
- กำหนดวันแสดงผล : กำหนดวันที่เริ่มแสดงผล และ วันที่สิ้นสุดการแสดงผล
- การแสดงผล : กำหนดแสดงผลหน้าเว็บไซต์ภาษาไทย หน้าภาษาอังกฤษ หรือทั้ง 2 ภาษา
- เผยแพร่ : กำหนดแสดงข้อมูล หรือ ไม่เผยแพร่ข้อมูล

## รายละเอียดของข้อมูลใน แถบ SEO

• Title Tag : ข้อความที่แสดงบน Title Bar ของบราวเซอร์ เป็นข้อความสำหรับบอกให้ทราบว่าหน้าเว็บไซต์ ที่กำลังแสดงผลอยู่นั้นมีหัวข้อเกี่ยวกับอะไร และควรหลีกเลี่ยงอักขระพิเศษต่าง ๆ

• Meta Description : ใช้สำหรับแสดงรายละเอียดโดยย่อของหน้าเว็บไซต์ที่แสดงผลอยู่ ซึ่งข้อความไม่ควร สั้น หรือ ยาวจนเกินไป และควรสัมพันธ์กับเนื้อหาของหน้านั้น ๆ • Meta Keyword : บอกคำที่เกี่ยวข้องกับหน้าเพจนี้ เป็นคำที่ใช้ในการค้นหาหน้านี้ โดยคำค้นที่กำหนดควร สอดคล้องกับเนื้อหาในหน้านั้นๆ คำค้นแต่ละคำจะต้องคั่นด้วยเครื่องหมายจุลภาค (,)(comma)

#### \*\*\*การนำวีดีโอมาแสดงประกอบข่าวในเนื้อหาข่าว

ผู้ใช้งานคลิกในช่อง "หน้าเว็บเพจ ภาษาไทย" ตรงตำแหน่งที่ต้องการแทรกวีดีโอประกอบข่าว (หมายเลข ๒.๔)

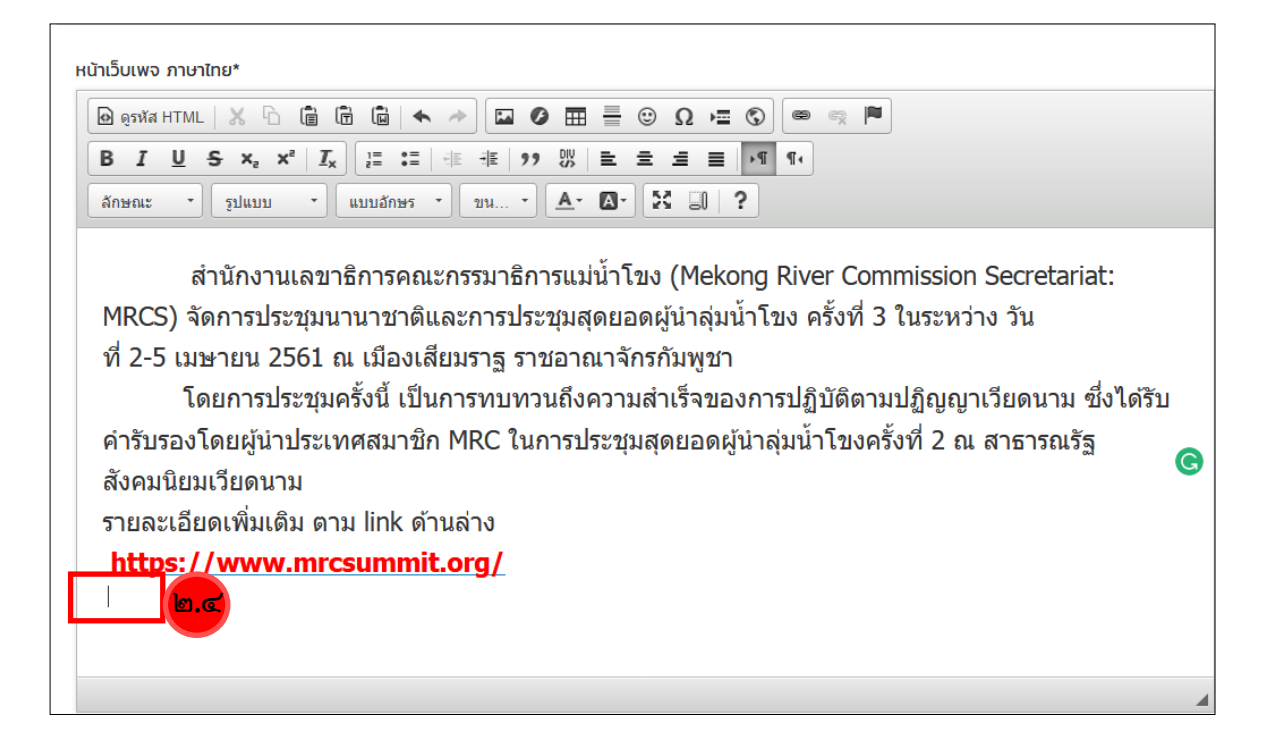

#### คลิกปุ่ม "ดูรหัส HTML" **(หมายเลข ๒.๕)**

| เน้าเว็บเพจ ภาเ                                                                                                    | เษาไทย*                                   |                            |                                        |                                      |                                         |                                         |                                             |
|----------------------------------------------------------------------------------------------------|-------------------------------------------|----------------------------|----------------------------------------|--------------------------------------|-----------------------------------------|-----------------------------------------|---------------------------------------------|
| 🙆 ดูรหัส HTN                                                                                                    | ML 📴. 🖒 🗎                                 | Ē 🖌 🔺                      |                                        | 0Ω                                   | © e e                                   |                                         |                                             |
| BIU                                                                                                    | <u>5</u> x, x' ]                          |                            | 1 99 UV                                |                                      | →¶ ¶∢                                   |                                         |                                             |
| ลักษณะ                                                                                                    | - รูปแบบ -                                | แบบอักษร •                 | ขน                                     | 3- 2 0                               | ?                                       |                                         |                                             |
| span style<br>ໂ                                                                                                    | e="font-size:20<br>โดยการประชุมครั้งนี้ เ | )px;"><br>ป็นการทบทวนถึงคว | สำนักงานเลขาธิ/<br>ามสำเร็จของการปฏิบั | าารคณะกรรมาธิการ<br>ติตามปฏิญญาเวียด | สแม่น้ำโขง (Meko<br>นาม ซึ่งได้รับคำรับ | ng River Comm<br>รองโดยผู้นำประเทศ      | mission Secretaria<br>สสมาชิก MRC ในการประช |
| ายละเอียดเพิ่มเ<br><a href="h&lt;/td&gt;&lt;td&gt;แติม ตาม link ด้า&lt;br&gt;http://www.mrc&lt;/td&gt;&lt;td&gt;นล่าง&lt;br /&gt;&lt;br&gt;www.it.org"><s< td=""><td>nan style="col</td><td>or:#FF0000:"</td><td>&gt;<strong>http</strong></td><td>s://www.mrcsi</td><td>mmit.org/</td></s<></a> | nan style="col                            | or:#FF0000:"               | > <strong>http</strong>                | s://www.mrcsi                        | mmit.org/                               |                                         |                                             |
| a mor m                                                                                                    | icop.,, www.mico.                         | Additioned a star          | pun boyro cor                          |                                      | - serong-neep                           | 5.,,, , ,,,,,,,,,,,,,,,,,,,,,,,,,,,,,,, |                                             |
|                                                                                                    |                                           |                            |                                        |                                      |                                         |                                         |                                             |
|                                                                                                    |                                           |                            |                                        |                                      |                                         |                                         |                                             |
|                                                                                                    |                                           |                            |                                        |                                      |                                         |                                         |                                             |
|                                                                                                    |                                           |                            |                                        |                                      |                                         |                                         |                                             |
|                                                                                                    |                                           |                            |                                        |                                      |                                         |                                         |                                             |
|                                                                                                    |                                           |                            |                                        |                                      |                                         |                                         |                                             |
|                                                                                                    |                                           |                            |                                        |                                      |                                         |                                         |                                             |
|                                                                                                    |                                           |                            |                                        |                                      |                                         |                                         |                                             |

เข้าเว็บไซต์ youtube.com เพื่อไปคัดลอก link ของวีดีโอที่จะนำไปประกอบข่าว **(หมายเลข ๒.๖)** เมื่อเลือกวีดีโอที่ต้องการแล้วให้คลิกปุ่ม "Share" **(หมายเลข ๒.๗)** เมื่อมี popup ขึ้นมาให้คลิกปุ่ม "EMBED" **(หมายเลข ๒.๘)** 

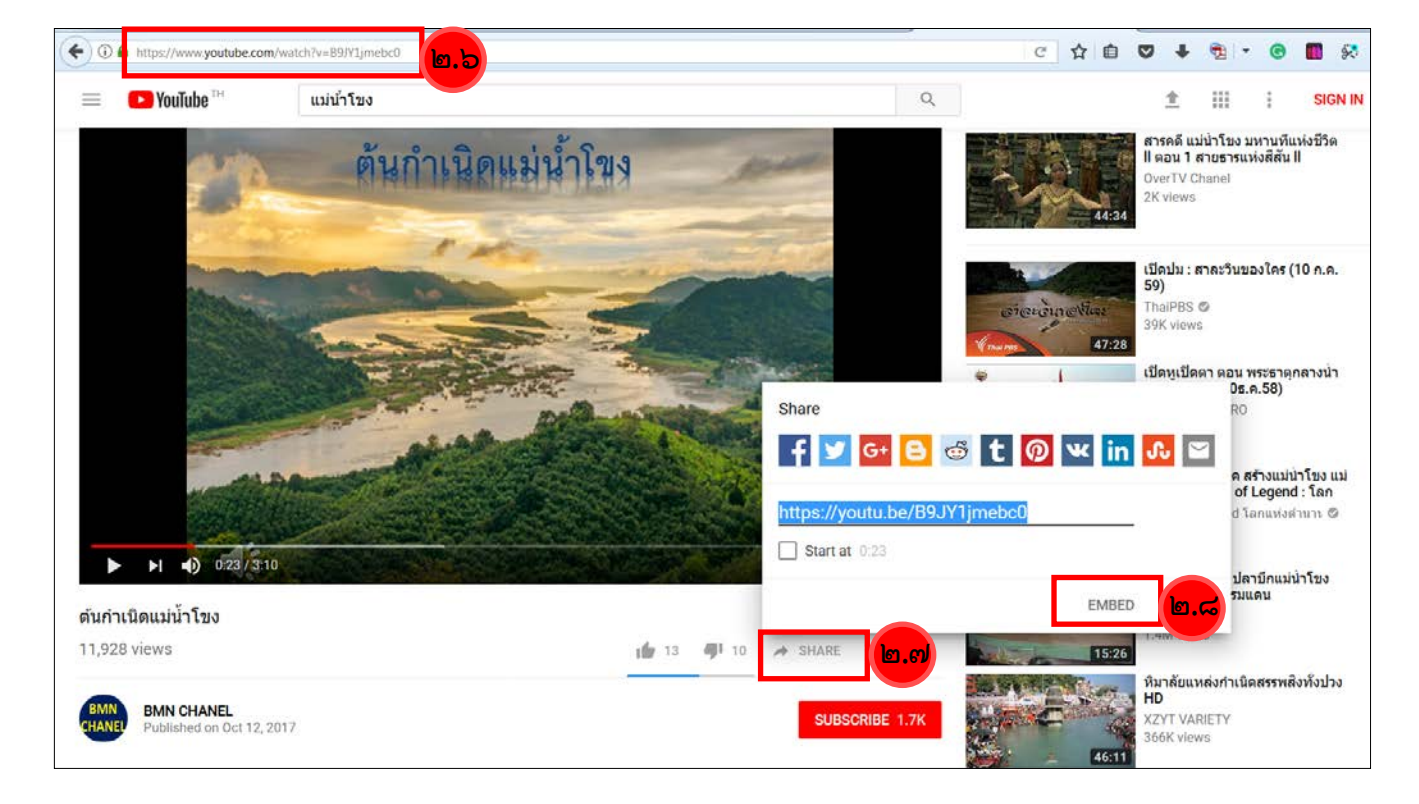

คลิกที่ข้อความใต้ Embed Video เพื่อให้มีแถบสีฟ้าคลุม code (หมายเลข ๒.๙) คลิกขวาบน code แล้วเลือก "คัดลอก" (หมายเลข ๒.๑๐)

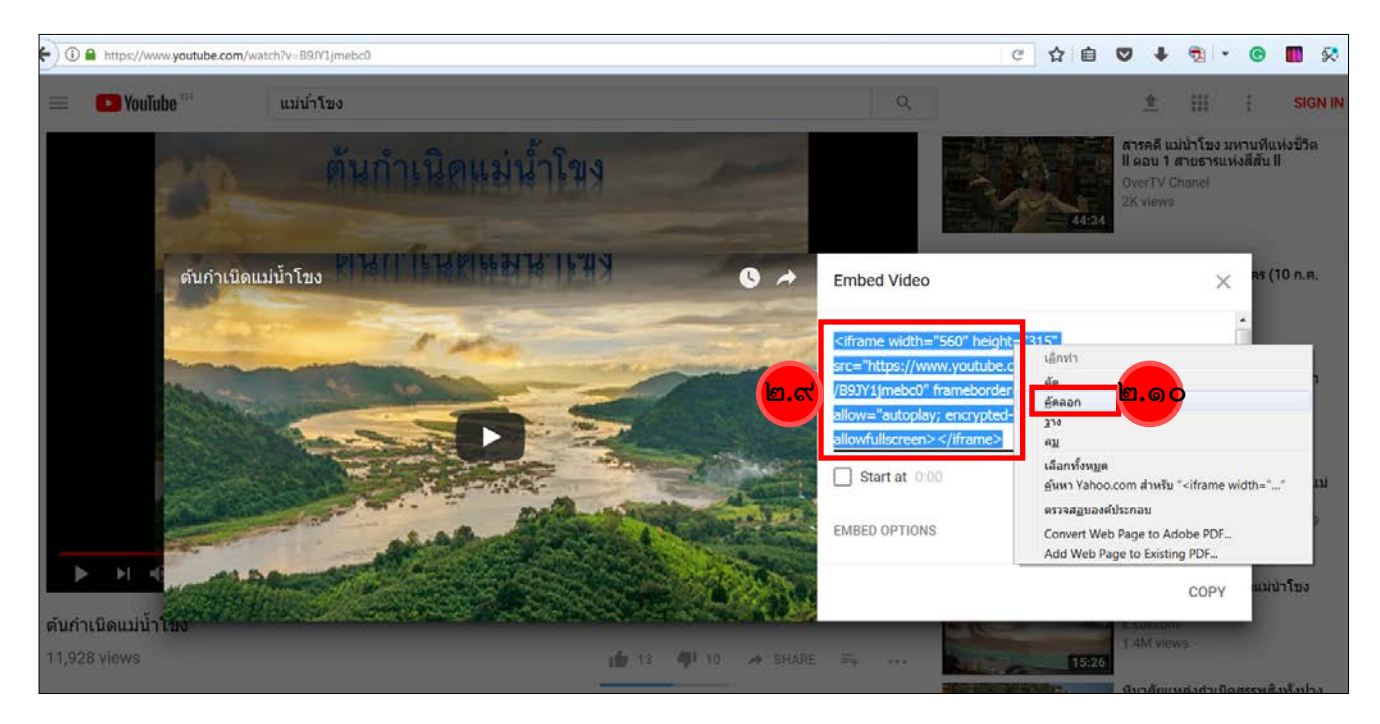

กลับมาที่ระบบลงข่าวในเว็บไซต์กรมทรัพยากรน้ำ ให้คลิกบนพื้นที่ว่างที่ต้องการแทรกวีดีโอประกอบข่าวแล้ว กดปุ่ม Ctrl+V จะปรากฏ code ที่คัดลอกมาจากเว็บไซต์ youtube.com (หมายเลข ๒.๑๑) คลิกปุ่ม "บันทึกข้อมูล" (หมายเลข ๒.๑๒)

| 🙆 ดูรหัส HTML                                                                                                    |                                                                                                    |                                                      |
|----------------------------------------------------------------------------------------------------|----------------------------------------------------------------------------------------------------|------------------------------------------------------|
| B I <u>U</u> <del>S</del>                                                                                                    | $\mathbf{x}_{a} \ \mathbf{x}^{a} \   \ \mathbf{I}_{\mathbf{x}} \right) \begin{bmatrix} \mathbf{z} \\ \mathbf{z} \end{bmatrix} : \mathbf{z} \   \ \mathbf{z} \\ \mathbf{z} \end{bmatrix} = \mathbf{z} \\ \mathbf{z} = \mathbf{z} \\ \mathbf{z} $ | ± ≡   ·¶ ¶.                                          |
| ลักษณะ -                                                                                                    | อปแบบ • แบบอักษร • 20 ม • 🛕• 🗛•                                                                                                    | S _ 1 ?                                              |
| span style="fo<br>โดยกา<br>ายละเอียดเพิ่มเติม<br><a href="http&lt;/td&gt;&lt;td&gt;ont-size:20px;"> สำนักงานเลขาธิการคณะห<br/>รประชุมครั้งนี้ เป็นการทบทวนถึงความสำเร็จของการปฏิบัติตามปฏิ<br/>งาม link ด้านล่าง<br/><br/>//www.mrcsummit.org"&gt;<span style="color:#FF&lt;/td&gt;&lt;td&gt;กรรมาธิการแม่น้ำโขง (Mekong River Commission Secretariat:&lt;br&gt;กุญญาเวียดนาม ซึ่งได้รับคำรับรองโดยผู้นำประเทศสมาชิก MRC ในการประชุมส&lt;br&gt;F0000;"><strong>https://www.mrcsummit.org/</strong>&lt;</span></a>                                                                                                    |                                                                                                    |                                                      |
| iframe width='                                                                                                    | 560" height="315" src="https://www.youtube.                                                                                                    | .com/embed/B9JY1jmebc0" frameborder="0" allow="autop |
|                                                                                                    |                                                                                                    |                                                      |
| C []                                                                                                    | III                                                                                                    |                                                      |
| (<br>ມ້າເວັ້ບເພຈ ກາษາอัง                                                                                                    | ារា                                                                                                    |                                                      |
| น้าเว็บเพจ ภาษาอัง<br>@ ดูรหัส HTML<br><b>B I U <del>S</del></b>                                                                                                    |                                                                                                    |                                                      |
| <ul> <li>(น้าเว็บเพจ ภาษาอัง</li> <li>(ค) ดูรหัส HTML</li> <li>(ค) ดูรหัส HTML</li> <li>(ค) คูรหัส HTML</li> <li>(ค) คูรหัส HTML</li> </ul> | ппри<br>Ж ि ि ि ि ि — Ф Ш О П = С<br>Х. Х <sup>2</sup> I. ]= := + + 97 С = =<br>21 шлл - шлла́лыз - ли А. О. );                                                                                                    |                                                      |
| น้าเว็บเพจ ภาษาอัง<br>๗ ดูรหัส HTML<br><b>B <i>I</i> <u>U</u> <del>S</del><br/>ลักษณะ →</b>                                                                                                    | ппри<br>Х С С С С С С С С С С С С С С С С С С С                                                                                                    |                                                      |
| น้าเว็บเพจ ภาษาอัง<br>๗ ดูรหัส HTML<br><b>B I <u>U</u> <del>S</del><br/>ลักษณะ →</b>                                                                                                    | III<br>Апр∪<br>Х ि ि ि ि ▲ → ☑ ⊘ ☶ ≣ ☺<br>Х <sub>2</sub> Х <sup>2</sup> I <sub>X</sub> I = :=   ± ± ?? ♡ ≧ ≡<br>зышии 、 шииа́лыс 、 ии 、 <u>А</u> . <u>А</u> . Э́.                                                                                                    |                                                      |
| น้าเว็บเพจ ภาษาอัง<br>๗ ดูรหัส HTML  <br><b>B I <u>U</u> <del>S</del><br/>ลักษณะ •</b>                                                                                                    | ווו<br>א לי ב ב ב ב ב ב יב יב יב יב יב יב יב יב יב                                                                                                    |                                                      |
| น้ำเว็บเพจ ภาษาอัง<br>๗ ดูรหัส HTML  <br><b>B I <u>U</u> <del>S</del><br/>ลักษณะ →</b>                                                                                                    | ווו<br>ארקט<br>ארקט ביון ארקט ביון ביון ביון ביון ביון ביון ביון ביון                                                                                                    |                                                      |

၂ ၈၀

| DWR.GO.TH<br>L eighteggs | ข่า<br><sup>หน้าผ</sup> | เวสาร /ประกาศ News<br>อ.ค.ศ.<br>ม.ค.ศ. ประกาศ                                                       |                   | <mark>9.9</mark> 5                          |                          |
|--------------------------|-------------------------|----------------------------------------------------------------------------------------------------|-------------------|---------------------------------------------|--------------------------|
| 🌐 จัดการหน้าแรก          | ~                       | จัดการรายการ 🗸 ดูทุกหมวดหมู่ 🕇 เพิ่มข่าว /ประกาศ                                                    | เริ่ม Date        | ถึง Date                                    | ค้นหาข้อมูล <b>ค้นหา</b> |
| 🧼 กรมทรัพยากรน้ำ +       | ā                       | บรายการที่เลือก<br>ผยพพร (Publich)                                                                  | หมวดหมู่          | แก้ไขล่าสุด                                 |                          |
| ข่าวสาร / ประกาศ         | 2                       | iou (Unpublish)                                                                                     | ประกาศ e-bidding  | 25 ก.ค. 2559 16:05 น.<br>เพิ่มโดย : ไม่ระบุ |                          |
| จัดการหมวดหมู่           |                         | ทอสอบการสร้างข่าวสาร                                                                                | ข่าวประชาสัมพันธ์ | 30 มิ.ย 2559 10:36 น.<br>เพิ่มโดย : ไม่ระบุ | <u>២.</u> តា             |
| เพิ่มข่าว / ประกาศ       |                         | ผอ.สทภ.1 ลงพื้นที่ตรวจติดตามโครงการอนุรักษ์ฟื้นฟูแหล่งน้ำในพื้นที่จังหวัด<br>ตาก                    | ข่าวประชาสัมพันธ์ | 02 ก.พ. 2559 17:51 น.<br>เพิ่มโดย : ไม่ระบุ |                          |
| จัดการข่าว / ประกาศ      |                         | สทภ.1 จัดประชุนเชิงปฏิบัติการเรื่องฐานข้อมูลระบบสารสนเทศภูมิศาสตร์ (GIS)<br>เพื่อการบริหารจัดการน้ำ | ข่าวประชาสัมพันธ์ | 02 ก.พ. 2559 17:40 น.<br>เพิ่มโดย : ไม่ระบ  |                          |

#### การจัดการ ข่าวสาร /ประกาศ News (หมายเลข ๒.๑๓)

ผู้ใช้งาน เลือกหัวข้อ โดยทำเครื่องหมายติ๊กถูกที่ช่องหน้าหัวข้อที่ต้องการจัดการ เลือก **จัดการรายการ** (หมายเลข ๒.๑๙) จะมีกล่องเมนูให้เลือกทำรายการ ลบรายการที่เลือก เผยแพร่ และซ่อน จากนั้นผู้ใช้งาน เลือกทำรายการ หัวข้อที่ต้องการจัดการจะถูก จัดการตามที่ผู้ใช้งานเลือก

ผู้ใช้งานสามารถเลือกดูเฉพาะหมวดหมู่ที่ต้องการ โดยผู้ใช้งานเลือก **ดูทุกหมวดหมู่ (หมายเลข ๒.๑๕)** จะมี กล่องรายชื่อหมวดหมู่ให้เลือก จากนั้นผู้ใช้งานเลือกหมวดหมู่ที่ต้องการดู การแสดงผลจะกรองหมวดหมู่ที่ ผู้ใช้งานเลือก นอกจากนี้ผู้ใช้งานยังสามารถค้นหา ข่าว l ประกาศ (หมายเลข ๒.๑๖) จากวันที่ หรือคำค้น โดยผู้ใช้งานงานเลือกวันที่ หรือคำค้นหาที่ต้องการ และเลือก ค้นหา

หากผู้ใช้งานต้องการแก้ไข l เพิ่มเติมข้อมูล ผู้ใช้งานสามารถเลือกในแถบเมนู (หมายเลข ๒.๑๗) จะมี สัญลักษณ์ ที่ใช้แก้ไขข้อมูล

## ความหมายของ สัญลักษณ์ ที่ใช้แก้ไขข้อมูล (หมายเลข ๒.๑๗)

การแก้ไข ข้อมูล

🔛 การจัดการรูปภาพ

🖹 การจัดการไฟล์

💼 การลบ ข้อมูล

💿 การซ่อน ข้อมูล

帅 ภาพรวมผู้ชม

| ระบเ | มบริหารจัดการเว็บไซต์กรมทรัพยากรน้ำ   |                                           | ń                              | หน้าหลัก | 🚯 คู่มือการใช้งาน              | 🖰 ออกจากระบบ |
|------|---------------------------------------|-------------------------------------------|--------------------------------|----------|--------------------------------|--------------|
|      | โมา<br>เมาวสาร / ประกาศ<br>News       | การจัดชื่อจัดจ้าง<br>Procurement          | ลา<br>อังมูลน่ารู้<br>Article  |          | ดานการณ์นำ<br>Situation report |              |
|      | จัดการปฏิทินกิจกรรม<br>Event Calendar | ระบบจัดการห้องประชุม<br>Meeting Room Info | <b>σັαnıs E-book</b><br>E-book |          | ašາაnsาฟ<br>Graph generator    |              |

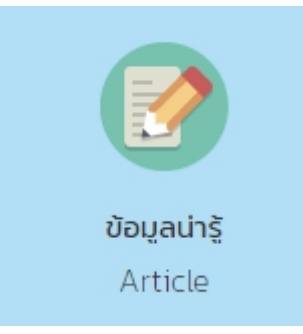

# ข้อมูลน่ารู้ : Article (หมายเลข ๓)

ข้อมูลน่ารู้ของกรมทรัพยากรน้ำ อาทิเช่น ข้อมูลองค์ความรู้ กฏหมาย งานวิจัย ระเบียบข้อบังคับ เป็นต้น ໑໑

# การเพิ่มข้อมูลน่ารู้

ผู้ใช้งาน เลือกเมนู เพิ่มข้อมูลน่ารู้ (หมายเลข ๓.๑) เลือกหมวดหมู่ (หมายเลข ๓.๒) ที่ต้องการเพิ่มข้อมูล น่ารู้

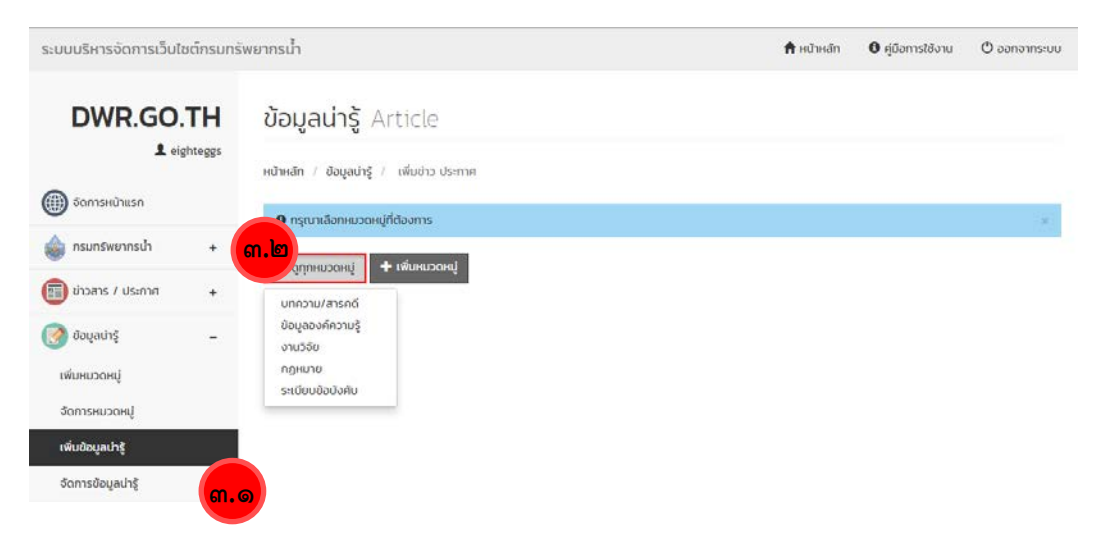

เพิ่มรายละเอียดข้อมูล กรอกข้อมูล การแสดงผล และ SEO (หมายเลข ๓.๓)

| กรุณหมือกระวะหยู่ที่ต้องการ                                                                  |    |                                    |
|----------------------------------------------------------------------------------------------|----|------------------------------------|
| nazwiansaŭ -                                                                                 |    |                                    |
| อยุส การแสดงผล SEC <b>ต.ต</b>                                                                |    | รูปแบบการแสด                       |
| foliamentner                                                                                 |    | Na .                               |
|                                                                                              |    | ป้อมูล                             |
| ายอย่ายของ กางางกม                                                                           |    | หน้าเว็บเพจ<br>เหมาะกษรม           |
|                                                                                              |    | หม้าที่แสดง<br>เป็นหน้า<br>เป็นเพจ |
|                                                                                              |    | anunsin<br>stuare kitsu            |
| 🕽 tauðu 250 kildner                                                                          |    | social medi<br>18                  |
| Sdomundənqu                                                                                  |    |                                    |
|                                                                                              |    |                                    |
| haðunede mundonnju                                                                           |    |                                    |
|                                                                                              |    |                                    |
|                                                                                              |    |                                    |
| 🕽 โม่งกิน 250 ส่วงอีกษร                                                                      |    |                                    |
| nwus-nau                                                                                     |    |                                    |
| Carlorbekonans                                                                               |    |                                    |
| stending i nervanjan na se a nervanjan menoranskan Bali Bali Bali Bali na ne nasaranja s sar |    |                                    |
| สือกรูปแบบการแสดงผล*                                                                         |    |                                    |
| สร้างหน้าข้อมูล ที่สองอเป็นเร็าเวียเพง                                                       | 0  |                                    |
| ເອີ ເປັດຕົ້ລຍູ່ URL<br>ເນີດທະລັກນິດໃຫວ່າການເອກ                                               | 00 |                                    |
| IOolwäkanaาร<br>ขนายใหญ่มาระมากของสินมุมประเภทแลกกร                                          | 因  |                                    |
| หม้านี้แพล การปกระ                                                                           |    |                                    |
|                                                                                              |    |                                    |
| B I U S X, X <sup>4</sup> I, I <sup>2</sup> II = + 17 II & d d d + 14 4                      |    |                                    |
| manne , halve , normalit , new , W. M. W Ch L                                                |    |                                    |
|                                                                                              |    |                                    |
|                                                                                              |    |                                    |
|                                                                                              |    |                                    |
|                                                                                              | 4  |                                    |
|                                                                                              |    |                                    |
|                                                                                              |    |                                    |
| B I U S X X' L I I U U D B B B B I U T                                                       |    |                                    |
| Arman - piezo - ezodines - stra - A- O- X -J ?                                               |    |                                    |
|                                                                                              |    |                                    |
|                                                                                              |    |                                    |
|                                                                                              |    |                                    |
|                                                                                              |    |                                    |

## รายละเอียดของข้อมูลใน แถบ ข้อมูล

- ชื่อภาษาไทย : แสดงชื่อหัวข้อภาษาไทย
- คำอธิบายย่อ ภาษาไทย : แสดงคำอธิบายหัวข้อ หรือเนื้อหารายละเอียด อย่างย่อ ไม่เกิน 250 ตัวอักษร
- ชื่อภาษาอังกฤษ : แสดงชื่อหัวข้อภาษาอังกฤษ
- คำอธิบายย่อ ภาษาอังกฤษ : แสดงคำอธิบายหัวข้อ หรือเนื้อหารายละเอียด อย่างย่อ ไม่เกิน 250 ตัวอักษร
- ภาพประกอบ : รูปภาพประกอบ ขนาดความกว้าง 707 x 400 พิกเซล รองรับไฟล์ไฟล์ .jpg .jpeg .gif .png เท่านั้น

ขนาดไฟล์ไม่เกิน 2 MB.

- เลือกรูปแบบการแสดงผล : กำหนดข้อมูลให้แสดงผล มี 3 แบบ คือ
  - แสดงข้อมูลเป็นหน้าเว็บเพจ : ผู้ใช้สามารถกรอกข้อมูลรายละเอียดเพื่อแสดงผลบนหน้าเว็บไซต์กรมน้ำ
  - เปิดที่อยู่ URL : ผู้ใช้กำหนดให้เปิดหน้าเว็บไซต์ภายนอก โดยการใส่ลิงค์ที่อยู่ (URL) ของไฟล์หรือเว็บไซต์ การแสดงผลเมื่อผู้ใช้งานเลือกหัวข้อ จะเปิดลิงค์ที่อยู่ (URL) ของไฟล์หรือเว็บไซต์ที่กำหนด
  - เปิดไฟล์เอกสาร : เหมาะสำหรับการแสดงข้อมูลประเภทเอกสาร รองรับไฟล์ pdf, xls(x), doc(x),
     zip, rar เท่านั้น ขนาดไฟล์ไม่เกิน 20 MB. ชื่อไฟล์ไม่ควรเป็นภาษาไทย

#### รายละเอียดของข้อมูลใน แถบ การแสดงผล

- การเปิดหน้าลิงค์ : แสดงข้อมูลให้เปิดในหน้าเดิม หรือ เปิดหน้าต่างใหม่
- กำหนดวันแสดงผล : กำหนดวันที่เริ่มแสดงผล และ วันที่สิ้นสุดการแสดงผล
- การแสดงผล : กำหนดแสดงผลหน้าเว็บไซต์ภาษาไทย หน้าภาษาอังกฤษ หรือทั้ง 2 ภาษา
- เผยแพร่ : กำหนดแสดงข้อมูล หรือ ไม่เผยแพร่ข้อมูล

#### รายละเอียดของข้อมูลใน แถบ SEO

- Title Tag : ข้อความที่แสดงบน Title Bar ของบราวเซอร์ เป็นข้อความสำหรับบอกให้ทราบว่าหน้าเว็บไซต์ ที่กำลัง
  - แสดงผลอยู่นั้นมีหัวข้อเกี่ยวกับอะไร และควรหลีกเลี่ยงอักขระพิเศษต่าง ๆ
- Meta Description : ใช้สำหรับแสดงรายละเอียดโดยย่อของหน้าเว็บไซต์ที่แสดงผลอยู่ ซึ่งข้อความไม่ควร สั้น หรือ
  - ยาวจนเกินไป และควรสัมพันธ์กับเนื้อหาของหน้านั้น ๆ
- Meta Keyword : บอกคำที่เกี่ยวข้องกับหน้าเพจนี้ เป็นคำที่ใช้ในการค้นหาหน้านี้ โดยคำค้นที่กำหนดควร สอดคล้องกับเนื้อหาในหน้านั้นๆ คำค้นแต่ละคำจะต้องคั่นด้วยเครื่องหมายจุลภาค (,)(comma)

| DWR.GO.TH<br>L eighteggs                     | <b>บ้ถ</b><br>หน้าเ | DU LI LI LI LI LI LI LI LI LI LI LI LI LI                  | ticle<br>on.b.s                                                                                                    |                   |                                             |                   |
|----------------------------------------------|---------------------|------------------------------------------------------------|----------------------------------------------------------------------------------------------------|-------------------|---------------------------------------------|-------------------|
| 💩 กรมทรัพยากรน้ำ 🛛 🛨                         | ۲<br>ذ              | <ul> <li>จัดการรายการ</li> <li>ลบรายการที่เลือก</li> </ul> | <ul> <li>ดูกุกหมวดหมู่</li> <li>เพิ่มข้อมูลน่ารู้</li> </ul>                                                            | เริ่ม Date        | ถึง Dat                                     | ด้นหาข้อมูล คับหา |
| 💼 ข่าวสาร / ประกาศ 🛛 🕂                       | 1                   | ผยแพร (Publish)<br>ช่อน (Unpublish)                        | หมือของว่า<br>รน้ำ เรื่อง โครงสร้างและการจัดองค์กร อำนาจหน้าที่ วิธี<br>ก็ติดต่อเพื่อขอรับข้อมลข่าวสารของกรมทรัพยากรน้ำ | กฎหมาย            | 21 ม.ค. 2559 15:03 น.                       |                   |
| 📝 ข้อมูลน่ารู้ 🛛 🗕                           | V                   | กฎกระทรวง แบ่งส่วเ<br>และสิ่งแวดล้อม (ฉนัเ                 | มราชการกรมทรัพยากรน้ำ กระทรวงทรัพยากระธรรมชาติ<br>เทื่21 พ.ศ.2551                                                       | กฎหมาย            | 20 u.n. 2559 11:39 u.                       |                   |
| เพิ่มหมวดหมู่<br>จัดการหมวดหมู่              | ۲                   | กฎกระทรวง แบ่งส่วเ<br>และสิ่งแวดล้อม พ.ศ.:                 | มราชการกรมทรัพยากรน้ำ กระทรวงทรัพยากรธรรมชาติ<br>2545                                                                   | กฎหมาย            | ถ                                           |                   |
| เพิ่มข้อมูลน่ารู้<br>จัดการข้อมูลน่ารู้ ดา.G |                     | การบริหารจัดการทรัง<br>Poverty)                            | พยากรน้ำและความยากจน (Water Management and                                                                              | ข้อมูลองค์ความรู้ | 26 ธ.ค. 2558 15:24 น.<br>เพิ่มโดย : ไม่ระบุ |                   |

## การจัดการ หน้าข้อมูลน่ารู้ Article (หมายเลข ๓.๔)

ผู้ใช้งาน เลือกหัวข้อ โดยทำเครื่องหมายติ๊กถูกที่ช่องหน้าหัวข้อที่ต้องการจัดการ เลือก **จัดการรายการ** (หมายเลข ๓.๕) จะมีกล่องเมนูให้เลือกทำรายการ ลบรายการที่เลือก เผยแพร่ และซ่อน จากนั้นผู้ใช้งาน เลือกทำรายการ หัวข้อที่ต้องการจัดการจะถูก จัดการตามที่ผู้ใช้งานเลือก

ผู้ใช้งานสามารถเลือกดูเฉพาะหมวดหมู่ที่ต้องการ โดยผู้ใช้งานเลือก ดูทุกหมวดหมู่ (หมายเลข ๓.๖) จะมี กล่องรายชื่อหมวดหมู่ให้เลือก จากนั้นผู้ใช้งานเลือกหมวดหมู่ที่ต้องการดู การแสดงผลจะกรองหมวดหมู่ที่ ผู้ใช้งานเลือก นอกจากนี้ผู้ใช้งานยังสามารถค้นหาจากวันที่ หรือคำค้น โดยผู้ใช้งานงานเลือกวันที่ หรือคำ ค้นหาที่ต้องการ (หมายเลข ๓.๗)และเลือก ค้นหา

หากผู้ใช้งานต้องการแก้ไข l เพิ่มเติมข้อมูล ผู้ใช้งานสามารถเลือกในแถบเมนู (หมายเลข ๓.๘) จะมี สัญลักษณ์ ที่ใช้แก้ไขข้อมูล

| ความหมายของ   | สัญลักษณ์ ที่ใช้แก้ไขข้อมูล | ล (หมายเลข ๓.๘) |            |
|---------------|-----------------------------|-----------------|------------|
| 🖉 แก้ไขข้อมูล | 🖾 การจัดการรูปภาพ           | 🕒 การจัดการไฟล์ | 💼 ลบข้อมูล |
| 👁 ซ่อนข้อมูล  | 🅼 ภาพรวมผู้ชม               |                 |            |

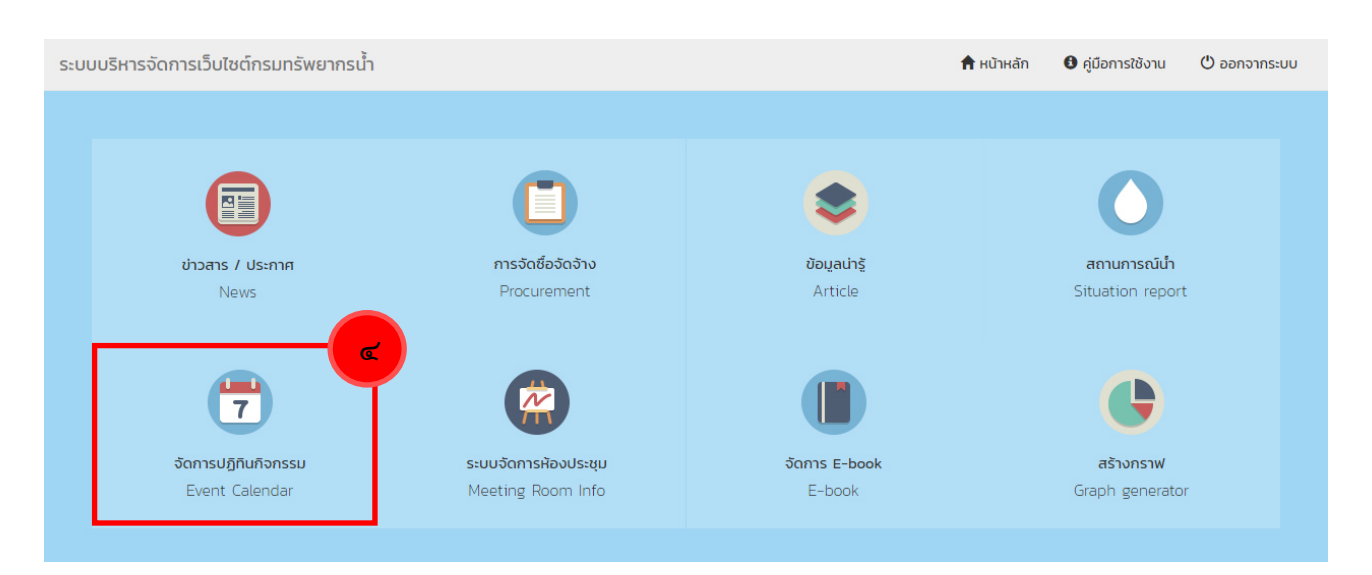

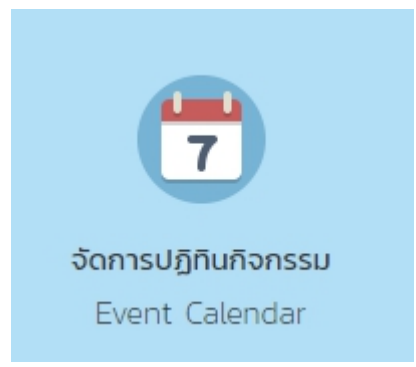

#### ปฏิทินกิจกรรม : Event Calendar (หมายเลข ๔)

การนำเสนอข้อมูลข่าวสาร การประชาสัมพันธ์ รวมทั้งกิจกรรมต่าง ๆ ของกรมทรัพยากรน้ำ เพื่อให้สามารถติดตามข้อมูลข่าวสารได้ รวดเร็วและทันต่อเหตุการณ์

| ଜଙ୍

# การเพิ่มปฏิทินกิจกรรม

ผู้ใช้งาน เลือกเมนู **เพิ่มปฏิทินกิจกรรม (หมายเลข ๔.๑)** กรอกข้อมูล การแสดงผล และ SEO **(หมายเลข ๔.๒)** 

|                          | รัพยากรน้ำ                                                                                                    |                            | 🕈 หน้าหลัก                   | 0 คู่มือการใช้งาน | C aanor |
|--------------------------|----------------------------------------------------------------------------------------------------|----------------------------|------------------------------|-------------------|---------|
| DWR.GO.TH                | <b>ปฏิทินกิจกรรม</b> Event Calendar                                                                                                    |                            |                              |                   |         |
| 2 eighteggs              | หน้าหลัก / ปฏิทินกิจกรรม / เพิ่มปฏิทินทัจกรรม                                                                                                    |                            |                              |                   |         |
| จัดการหน้าแรก            | 0 กรณากรอกมีสนะสังโครนที่เสสงเกาะก                                                                                                    |                            |                              |                   |         |
| กรมกรัพยากรบ้า 🔸         | ୍ଟ.୭                                                                                                    |                            |                              |                   |         |
| ปาวสาร / ประกาศ 🛛 🕂      | ubua nisuadokka SED                                                                                                    |                            |                              |                   |         |
| ประกาศจัดชื่อจัดจ้าง +   | ชื่อภาษาไทย*                                                                                                    |                            |                              |                   |         |
| ข้อมูลน่ารู้ +           | จัดโดย/หน่วยงาน ภาษาไทย                                                                                                    |                            |                              |                   |         |
| สถานการณ์น้ำ +           |                                                                                                    |                            |                              |                   |         |
| เทคไนโลยีสารสนเทศ 🔸      |                                                                                                    |                            |                              |                   |         |
| แบนเนอร์                 | 🔁 ไมแก็น 250 ตัวอักษร                                                                                                    |                            |                              |                   |         |
| รวมลิงค์ +               |                                                                                                    |                            |                              |                   |         |
| ปกิติมกิจกรรม -          | ชื่อภาษาอังกฤษ                                                                                                    |                            |                              |                   |         |
| ส่นปกิทินที่จกรรม        | จัดโดย/หม่วยงาน ภาษาอังกฤษ                                                                                                    |                            |                              |                   |         |
| ัดการปฏิกันกิจกรรม       |                                                                                                    |                            |                              |                   |         |
| ศาถามที่พบปอย            | <b>a</b> )                                                                                                    |                            |                              |                   |         |
| สถิติการใช้งานเว็บไซต์   |                                                                                                    |                            |                              |                   |         |
| จัดการข้อทำหนดการใช้งานฯ | 🔁 โมเกิน 260 ตัวอักษร                                                                                                    |                            |                              |                   |         |
| แบบสำรวจ +               | วันที่ของกิจกรรม<br>วันที่เริ่มกิจกรรม                                                                                                    |                            | วันที่สั้นสุดกิจกรรม         |                   |         |
| ปรับแต่งเว็บไซต์ +       |                                                                                                    |                            |                              |                   |         |
| กล่องข้อความ             | เวลาเริ่มกิจกรรมภาษาไทย                                                                                                    |                            | เวลาสิ้นสุดทิจกรรมภาษาอังกฤษ |                   |         |
| วัดการระบบนัลติมีเดีย    |                                                                                                    |                            |                              |                   |         |
| Some E-book              | สถานที่จัดภาษาไทย                                                                                                    |                            | สถานที่จัดภาษาอังกฤษ         |                   |         |
| and .                    |                                                                                                    |                            |                              |                   |         |
| +                        | ภาพประกอบ                                                                                                    |                            |                              |                   |         |
| Hdirasion +              | 🚔 เลือกไฟล์เอกสาร                                                                                                    |                            |                              |                   |         |
| รายงานผู้ใช้งาน          | HUNDING : DUTION27UN7710 707 x 400 Winisha soosulwälwä jog joeg gif                                                                                                    | png เท่านั้น ขนาดไ         | válucňu z MB.                |                   |         |
|                          | เลือกรูปแบบการแสดงผล*                                                                                                    |                            |                              |                   |         |
|                          | แสดงข้อมูลเป็นหน้าเว็บเพจ<br>สร้างหน้าข้อมูล ที่แสดงเป็นหน้าเว็บเพจ                                                                                                    |                            |                              |                   | 0       |
|                          | © เปิดที่อยู่ URL                                                                                                    |                            |                              |                   | Q.      |
|                          | กลายการการการการการการการการการการการการการก                                                                                                    |                            |                              |                   | -0      |
|                          | <ul> <li>เปิดไฟล์เอกสาร<br/>เหมาะสำหรับการแสดงข้อมูลประเภทเอกสาร</li> </ul>                                                                                                    |                            |                              |                   | K       |
|                          | หน้าเว็บเพจ ภาษาไทย*                                                                                                    |                            |                              |                   |         |
|                          |                                                                                                    | $\equiv$ $\odot$ $\Omega$  | ■ 0 =                        |                   |         |
|                          | B I U S ×, × I <sub>x</sub>   := := := :≡ :≡ :≡ :≡                                                                                                    | ***                        | -2 24 🔳                      |                   |         |
|                          | former a plunce a uniform a more a A.                                                                                                    |                            | 1 2                          |                   |         |
|                          | อักษณะ - รุปแบบ - แบบอักษา - ชกาด - 🧕                                                                                                    | 0. 2. 3                    | 1 ?                          |                   |         |
|                          | founa - plava - avainer - rue - A                                                                                                    | W- 75 -                    | 1 ?                          |                   |         |
|                          | anar - kina - kingu - kingu - kina -                                                                                                    | <u>₩</u> - 74 s            | 1 ?                          |                   |         |
|                          | downa - pilera - erandren - row - A.                                                                                                    | <u> </u>                   | 1 ?                          |                   |         |
|                          | forma - pilera - accelera - roce - A                                                                                                    | <u>u</u> . x s             | 1 ?                          |                   |         |
|                          | doma • piluz • azzdom • o ove • A                                                                                                    | <u></u> , x s              | 1 ?                          |                   |         |
|                          | สาขาสะ + มปะมา + มาระสาขา + มาระ - ▲                                                                                                    |                            |                              |                   | 4       |
|                          | идлбонко пилоблици<br>идлбонко пилоблици<br>В I U S S x, x I I, I : : 1 4 2 7 25                                                                                                    | <u>Ξ</u> ⊕ Ω<br>k ± ±      | - C) P<br>=                  | _                 |         |
|                          | А         + эни         + шиллин         + шиллин           А         - эни         + шиллин         + шиллин           А         - шиллин         - шиллин         - шиллин           В         - шиллин         - шиллин         - шиллин           В         - шиллин         - шиллин         - шиллин           В         - шиллин         - шиллин         - шиллин           В         - шиллин         - шиллин         - шиллин           В         - шиллин         - шиллин         - шиллин           А         - шиллин         - шиллин         - шиллин                                                                                                    | E ⊕ Ω<br>E ± d<br>G- X =   | - C - R                      |                   |         |
|                          | Arma - anu - anadar - anadar<br>Arma - anadar<br>Arma - anadar<br>A | E © Ω<br>k ± 4<br>δ- X =   |                              |                   |         |
|                          | edura - pikus - austrer - noe - A-                                                                                                    | Ξ ⊕ Ω<br>k ± 3<br>Ω- × ;   |                              |                   |         |
|                          | doma - piluz - assorr - pre - A                                                                                                    | Ξ © Ω<br>k ± ±<br>δ- X =   |                              |                   |         |
|                          | doma + piluz + assonr + nore + A<br>HoriSouro murdionge<br>B I U S x, x' I, 12 22 0 11<br>B I U S x, x' I, 12 22 0 12<br>doma + piluz + assonr + nore + A                                                                                                    | Ξ © Ω<br>k ± 3<br>Δ-   Χ μ | E 0 = = =                    |                   |         |

## รายละเอียดของข้อมูลใน แถบ ข้อมูล

- ชื่อภาษาไทย : แสดงชื่อหัวข้อภาษาไทย
- จัดโดย/หน่วยงาน ภาษาไทย: แสดงชื่อหน่วยงานหรือผู้จัดทำ ไม่เกิน 250 ตัวอักษร
- ชื่อภาษาอังกฤษ : แสดงชื่อหัวข้อภาษาอังกฤษ
- จัดโดย/หน่วยงาน ภาษาอังกฤษ : แสดงชื่อหน่วยงานหรือผู้จัดทำ ไม่เกิน 250 ตัวอักษร

## วันที่ของกิจกรรม

- วันที่เริ่มกิจกรรม : ระบุวันที่เริ่มของกิจกรรม
- วันที่สิ้นสุดกิจกรรม : ระบุวันที่สิ้นสุดของกิจกรรม
- เวลาเริ่มกิจกรรมภาษาไทย : ระบุเวลาเริ่มของกิจกรรม
- เวลาสิ้นสุดกิจกรรมภาษาอังกฤษ : ระบุเวลาสิ้นสุดของกิจกรรม
- สถานที่จัดภาษาไทย : ระบุสถานที่จัดกิจกรรม ภาษาไทย เช่น ห้องประชุมริมชล กรมทรัพยากรน้ำ
- สถานที่จัดภาษาอังกฤษ : ระบุสถานที่จัดกิจกรรม ภาษาอังกฤษ เช่น Rim-Chol Room
- ภาพประกอบ : รูปภาพประกอบ ขนาดความกว้าง 707 × 400 พิกเซล รองรับไฟล์ไฟล์ .jpg .jpeg .gif .png เท่านั้น ขนาดไฟล์ไม่เกิน 2 MB.
- เลือกรูปแบบการแสดงผล : กำหนดข้อมูลให้แสดงผล มี 3 แบบ คือ
  - แสดงข้อมูลเป็นหน้าเว็บเพจ : ผู้ใช้สามารถกรอกข้อมูลรายละเอียดเพื่อแสดงผลบนหน้าเว็บไซต์กรมน้ำ
- เปิดที่อยู่ URL : ผู้ใช้กำหนดให้เปิดหน้าเว็บไซต์ภายนอก โดยการใส่ลิงค์ที่อยู่ (URL) ของไฟล์หรือเว็บไซต์ การแสดงผลเมื่อผู้ใช้งานเลือกหัวข้อ จะเปิดลิงค์ที่อยู่ (URL) ของไฟล์หรือเว็บไซต์ที่กำหนด
- เปิดไฟล์เอกสาร : เหมาะสำหรับการแสดงข้อมูลประเภทเอกสาร รองรับไฟล์ pdf, xls(x), doc(x),
   zip, rar เท่านั้น ขนาดไฟล์ไม่เกิน 20 MB. ชื่อไฟล์ไม่ควรเป็นภาษาไทย

## รายละเอียดของข้อมูลใน แถบ การแสดงผล

- การเปิดหน้าลิงค์ : แสดงข้อมูลให้เปิดในหน้าเดิม หรือ เปิดหน้าต่างใหม่
- กำหนดวันแสดงผล : กำหนดวันที่เริ่มแสดงผล และ วันที่สิ้นสุดการแสดงผล
- การแสดงผล : กำหนดแสดงผลหน้าเว็บไซต์ภาษาไทย หน้าภาษาอังกฤษ หรือทั้ง 2 ภาษา
- เผยแพร่ : กำหนดแสดงข้อมูล หรือ ไม่เผยแพร่ข้อมูล

## รายละเอียดของข้อมูลใน แถบ SEO

- Title Tag : ข้อความที่แสดงบน Title Bar ของบราวเซอร์ เป็นข้อความสำหรับบอกให้ทราบว่าหน้าเว็บไซต์ ที่กำลังแสดงผลอยู่นั้นมีหัวข้อเกี่ยวกับอะไร และควรหลีกเลี่ยงอักขระพิเศษต่าง ๆ
- Meta Description : ใช้สำหรับแสดงรายละเอียดโดยย่อของหน้าเว็บไซต์ที่แสดงผลอยู่ซึ่งข้อความไม่ควร สั้น หรือ ยาวจนเกินไป และควรสัมพันธ์กับเนื้อหาของหน้านั้น ๆ

• Meta Keyword : บอกคำที่เกี่ยวข้องกับหน้าเพจนี้ เป็นคำที่ใช้ในการค้นหาหน้านี้ โดยคำค้นที่กำหนดควร สอดคล้องกับเนื้อหาในหน้านั้นๆ คำค้นแต่ละคำจะต้องคั่นด้วยเครื่องหมายจุลภาค (,)(comma)

| DWR.GO.1                            | ГН          | ปฏิทินกิจกรรม Event Calendar                   |                      |                                                    |                  |          |  |  |  |
|-------------------------------------|-------------|------------------------------------------------|----------------------|----------------------------------------------------|------------------|----------|--|--|--|
| 👤 eigh                              | teggs       | หน้าหลัก / ปฏิทินกิจกรรม / จัดการปฏิทินกิจกรรม |                      |                                                    |                  |          |  |  |  |
| 💮 จัดการหน้าแรก                     | G           | ້                                              | 🕂 เพิ่มปฏิทินกิจกรรม |                                                    |                  |          |  |  |  |
| 🎃 กรมทรัพยากรน้ำ                    | +           | ลบรายการที่เลือก                               | ชื่อ                 | ที่อยู่อ้างอิง                                     | วันที่กิจกรรม    |          |  |  |  |
| 🧊 ข่าวสาร / ประกาศ                  | +           | ช่อน (Unpublish)                               | )16                  | <b>เปิดที่อยู่ URL</b><br>http://www.dwrthai.com   | 1 - 30 ก.ย. 2559 | / î ⊙ .h |  |  |  |
| 🔲 แบนเนอร์                          |             | 🔲 กิจกรรมวันที่ 22                             | : กค 59              | <b>เปิดที่อยู่ URL</b><br>http://www.dwrthai.com   | 22 n.e. 2559     | / î 💿 "h |  |  |  |
| 🔗 รวมลิงค์                          | +           | 🗌 กิจกรรมวันที่ 25                             | กค 59                | <b>เปิดที่อยู่ URL</b><br>http://www.dwrthai.com   | 25 n.e. 2559     | × î 👁 di |  |  |  |
| ปฏิทินกิจกรรม<br>เพิ่มปฏิทินกิจกรรม | -           | 🗌 กิจกรรมวันที่ 26                             | ์ กค 59              | <b>เปิดที่อยู่ URL</b><br>http://www.dwrthai.com   | <b>ح.گ</b> 2559  | / Î 🔍 di |  |  |  |
| จัดการปฏิทินกิจกรรม                 | <b>c</b> .m | 🔲 กิจกรรมวันที่ 27                             | ่ กค 59              | <b>เปิดที่อยู่ URL</b><br>http://www.dwrthai.com   | 27 n.a. 2559     | / 🗎 👁 н  |  |  |  |
| คำถามที่พบบ่อย                      | +           | 🔲 วันแม่แห่งชาติ                               |                      | <b>แสดงข้อมูลเป็นหน้าเว็บเพจ</b><br>วันแม่แห่งชาติ | 12 a.n. 2559     | / 🗎 👁 di |  |  |  |
| 📊 สถิติการใช้งานเว็บไซต์            |             |                                                |                      | แสดงข้อมูลเป็นหน้าเว็บเพจ                          | 10 01 70 0550    |          |  |  |  |

## การจัดการปฏิทินกิจกรรม (หมายเลข ๔.๓)

ผู้ใช้งาน เลือกหัวข้อ โดยทำเครื่องหมายติ๊กถูกที่ช่องหน้าหัวข้อที่ต้องการจัดการ เลือก **จัดการรายการ** (หมายเลข ๔.๔) จะมีกล่องเมนูให้เลือกทำรายการ ลบรายการที่เลือก เผยแพร่ และซ่อน จากนั้นผู้ใช้งาน เลือกทำรายการ หัวข้อที่ต้องการจัดการจะถูก จัดการตามที่ผู้ใช้งานเลือก

หากผู้ใช้งานต้องการแก้ไข l เพิ่มเติมข้อมูล ผู้ใช้งานสามารถเลือกในแถบเมนู (หมายเลข ๔.๕) จะมี สัญลักษณ์ ที่ใช้แก้ไขข้อมูล

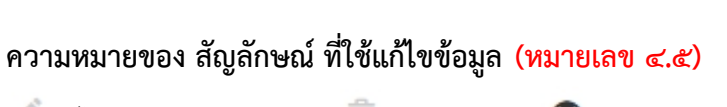

🖉 แก้ไขข้อมูล

💼 บข้อมูล

👁 ซ่อนข้อมูล

🌲 ภาพรวมผู้ชม

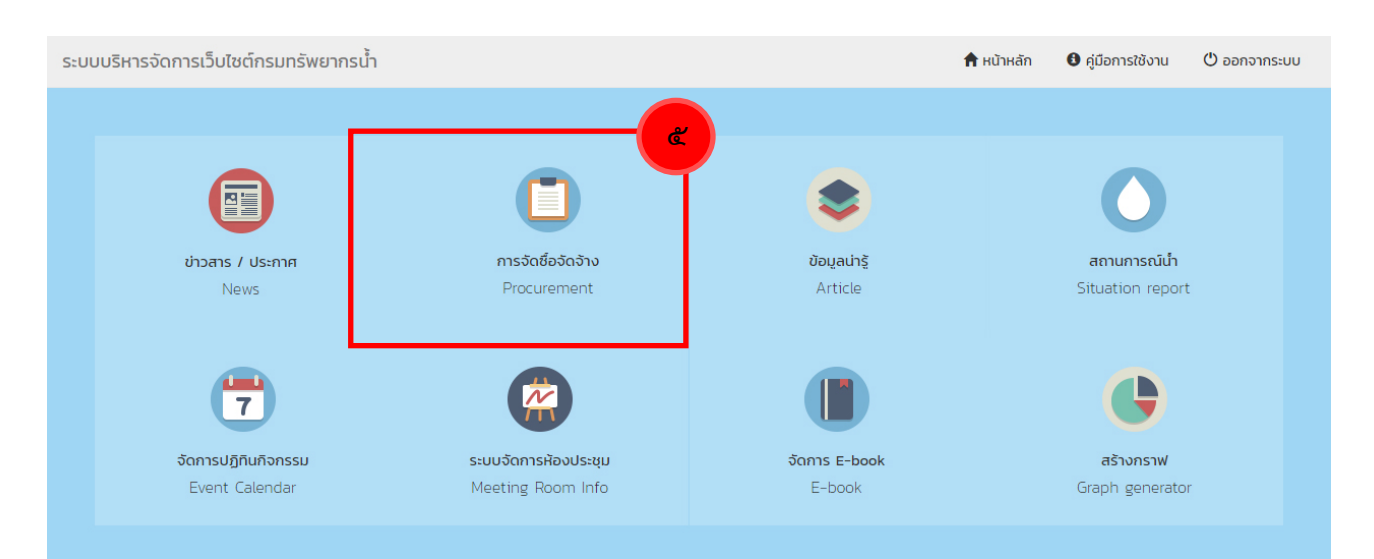

# ประกาศจัดซื้อจัดจ้าง : Procurement (หมายเลข «)

ประกาศจัดซื้อจัดจ้างหน่วยงานต่างๆของกรมทรัพยากรน้ำ

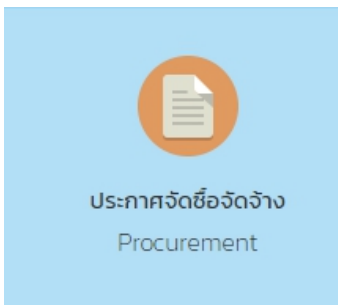

| ଜଟ

# การเพิ่มข้อมูลประกาศจัดซื้อจัดจ้าง

ผู้ใช้งาน เลือกเมนู เพิ่มข้อมูล **(หมายเลข ๕.๑)** กรอกข้อมูล การแสดงผล และ SEO **(หมายเลข ๕.๒)** 

| ระบบบริหารจัดการเว็บไซต์กรมทรั                                                                                                    | พยากรน้ำ 🔶 💏                                                                                            | hหลัก <b>0</b> คู่มือการใช้ | งาน 🖱 ออกจากระบบ                  |
|----------------------------------------------------------------------------------------------------|----------------------------------------------------------------------------------------------------|-----------------------------|-----------------------------------|
| DWR.GO.TH                                                                                                    | ประกาศจัดซื้อจัดจ้าง Procurement                                                                        |                             |                                   |
| 1 eighteggs                                                                                                    |                                                                                                    |                             |                                   |
| 🛞 จัดการหน้าแรก                                                                                                    | dana oshindadada dana                                                                                   |                             |                                   |
| 🃦 กรมกรัพยากรบ้ำ 🛛 +                                                                                                    | ala and a second                                                                                        |                             |                                   |
| 📆 ข่าวสาร / ประกาศ 🛛 🕇                                                                                                    |                                                                                                    |                             | รูปแบบการแสดง<br>ผล               |
| 🕒 ประกาศจัดชื่อจัดจ้าง                                                                                                    | ศ้าอธินายช่อ ภาษาไทย                                                                                    |                             | uaoo                              |
| เพิ่มข้อมูล                                                                                                    | <b>9</b>                                                                                                |                             | รายการเอกสาร<br>เหมาะสำหรับ       |
| จัดการข้อมูล                                                                                                    |                                                                                                    |                             | การของอ<br>ข้อมูลประเภท<br>เอกสาร |
| 🔮 dəyadhş 🛛 +                                                                                                    | 🕲 ไม่เก็น 250 ตัวอักษร                                                                                  | %                           |                                   |
| 🕒 สถานการณ์น่า 🛛 +                                                                                                    | บุภางอ่านารชับว                                                                                         |                             |                                   |
| <ul> <li>เกคโบโลยีสารสนเทศ +</li> </ul>                                                                                                    |                                                                                                    |                             |                                   |
|                                                                                                    | ก่าวอินายข่อ ภาษาอังกฤษ                                                                                 |                             |                                   |
| 🔗 รวมอิงค์ +                                                                                                    |                                                                                                    |                             |                                   |
| 7 Uğñuñənssu +                                                                                                    |                                                                                                    |                             |                                   |
| 📑 คำถามที่พบบ่อย +                                                                                                    | ปี ใม่เกิน 250 ตัวอักษร                                                                                 | ×                           |                                   |
| อาการใช้งานเว็บไซด์                                                                                                    | เมืองาน (กับ)                                                                                           |                             |                                   |
| 🕖 จัดการข้อกำหนดการใช้งานฯ                                                                                                    | ามระบุ<br>เดือนจนประมาณ มีจนประมาณ                                                                      | •                           |                                   |
| 🕑 uuudasso 🔸                                                                                                    | ไม่ระบุ •                                                                                               |                             |                                   |
| 😸 ปรับแต่งเว็บไซต์ 🛛 🕂                                                                                                    | กาพประกอบ                                                                                               |                             |                                   |
| 🕐 กล่องข้อความ                                                                                                    | ariãontwáionars                                                                                         |                             |                                   |
| อังการระบบมัลติมีเดีย +                                                                                                    | หมายเหตุ : ขนาดความกว้าง 707 x 400 พัทเขล รองรับให้สำหรั (pg.jpeg.gt/png เก่านั้น ขนาดให้สัมไปกัน 2 MB. |                             |                                   |
| Sams E-book +                                                                                                    | วีดีโอประกอน ภาษาไทย                                                                                    |                             |                                   |
| • nsiw +                                                                                                    | https://www.youtube.com/watch?v=_4SIFFIKX10                                                             |                             |                                   |
| H     H     H | วีดีโอประกอบ ภาษาอังกฤษ                                                                                 |                             |                                   |
| 🤇 รายงานผู้สีงาน                                                                                                    | https://www.youtube.com/watch?v=_49IFfikX1o                                                             |                             |                                   |
|                                                                                                    | เลือกรูปแบบการแสดงผล*                                                                                   |                             |                                   |
|                                                                                                    | แสดงข้อมูลเป็นหน้าเว็บเพจ<br>สร้างหน้าข้อมูล ที่แสดงเป็นหน้าเว็บเพจ                                     | 0                           |                                   |
|                                                                                                    | © เปิดที่อยู่ URL                                                                                       | 0.                          |                                   |
|                                                                                                    | ເຊີດເຫລັາເວັ້ນໄຮຕົກາຍບຸດກ                                                                               | 0                           |                                   |
|                                                                                                    | <ul> <li>IDclWสัเอกสาร<br/>เหนาะสำหรับการแสดงข้อมูสประเมทเอกสาร</li> </ul>                              | A                           |                                   |
|                                                                                                    | หน้าเว็บเพจ ภาษาไทย*                                                                                    |                             |                                   |
|                                                                                                    |                                                                                                    |                             |                                   |
|                                                                                                    | B I U S X, X I, J= 1=                                                                                   |                             |                                   |
|                                                                                                    |                                                                                                    |                             |                                   |
|                                                                                                    |                                                                                                    |                             |                                   |
|                                                                                                    |                                                                                                    |                             |                                   |
|                                                                                                    |                                                                                                    |                             |                                   |
|                                                                                                    |                                                                                                    | *                           |                                   |
|                                                                                                    | หน้าเร็บเพจ ภาษาอังกฤษ                                                                                  |                             |                                   |
|                                                                                                    | BIUS×,×'I, □□□□=++□©==============================                                                      |                             |                                   |
|                                                                                                    | france - plane - avertime - A- D- X J ?                                                                 |                             |                                   |
|                                                                                                    |                                                                                                    |                             |                                   |
|                                                                                                    |                                                                                                    |                             |                                   |
|                                                                                                    |                                                                                                    |                             |                                   |
|                                                                                                    |                                                                                                    |                             |                                   |
|                                                                                                    |                                                                                                    | A                           |                                   |
|                                                                                                    | 🗎 Ourindaga 🏾 🔶 nikujedi esite                                                                          |                             |                                   |

## รายละเอียดของข้อมูลใน แถบ ข้อมูล

- ชื่อภาษาไทย : แสดงชื่อหัวข้อภาษาไทย
- คำอธิบายย่อ ภาษาไทย : แสดงคำอธิบายหัวข้อ หรือเนื้อหารายละเอียด อย่างย่อ ไม่เกิน 250 ตัวอักษร
- ชื่อภาษาอังกฤษ : แสดงชื่อหัวข้อภาษาอังกฤษ
- คำอธิบายย่อ ภาษาอังกฤษ : แสดงคำอธิบายหัวข้อ หรือเนื้อหารายละเอียด อย่างย่อไม่เกิน 250 ตัวอักษร
- หน่วยงาน : หน่วยงานของผู้ใช้งาน หากไม่ต้องการระบุให้เลือก ไม่ระบุ
- เดือนงบประมาณ : เดือนงบประมาณของข่าว l ประกาศ หากไม่ต้องการระบุให้เลือก ไม่ระบุ
- ปีงบประมาณ : ปีงบประมาณของข่าว l ประกาศ หากไม่ต้องการระบุให้เลือก ไม่ระบุ

• ภาพประกอบ : รูปภาพประกอบ ขนาดความกว้าง 707 x 400 พิกเซล รองรับไฟล์ไฟล์ .jpg .jpeg .gif .png เท่านั้น

ขนาดไฟล์ไม่เกิน 2 MB.

• วีดีโอประกอบ ภาษาไทย : วีดีโอประกอบ ข่าว l ประกาศ ใส่ลิงค์URL (ที่อยู่ของไฟล์วีดีโอ เช่น Youtube เป็นต้น)

• วีดีโอประกอบ ภาษาอังกฤษ : วีดีโอประกอบ ข่าว l ประกาศ ใส่ลิงค์URL (ที่อยู่ของไฟล์วีดีโอ เช่น Youtube

เป็นต้น)

- เลือกรูปแบบการแสดงผล : กำหนดข้อมูลให้แสดงผล มี 3 แบบ คือ
  - แสดงข้อมูลเป็นหน้าเว็บเพจ : ผู้ใช้สามารถกรอกข้อมูลรายละเอียดเพื่อแสดงผลบน หน้าเว็บไซต์กรมน้ำ
  - เปิดที่อยู่ URL : ผู้ใช้กำหนดให้เปิดหน้าเว็บไซต์ภายนอก โดยการใส่ลิงค์ที่อยู่ (URL) ของไฟล์หรือเว็บไซต์

การ

แสดงผลเมื่อผู้ใช้งานเลือกหัวข้อ จะเปิดลิงค์ที่อยู่ (URL) ของไฟล์หรือเว็บไซต์ที่กำหนด

- เปิดไฟล์เอกสาร : เหมาะสำหรับการแสดงข้อมูลประเภทเอกสาร รองรับไฟล์ pdf, xls(x), doc(x), zip,

rar

เท่านั้น ขนาดไฟล์ไม่เกิน 20 MB. ชื่อไฟล์ไม่ควรเป็นภาษาไทย

## รายละเอียดของข้อมูลใน แถบ การแสดงผล

- การเปิดหน้าลิงค์ : แสดงข้อมูลให้เปิดในหน้าเดิม หรือ เปิดหน้าต่างใหม่
- กำหนดวันแสดงผล : กำหนดวันที่เริ่มแสดงผล และ วันที่สิ้นสุดการแสดงผล
- การแสดงผล : กำหนดแสดงผลหน้าเว็บไซต์ภาษาไทย หน้าภาษาอังกฤษ หรือทั้ง 2 ภาษา
- เผยแพร่ : กำหนดแสดงข้อมูล หรือ ไม่เผยแพร่ข้อมูล

# รายละเอียดของข้อมูลใน แถบ SEO

• Title Tag : ข้อความที่แสดงบน Title Bar ของบราวเซอร์ เป็นข้อความสำหรับบอกให้ทราบว่าหน้าเว็บไซต์ ที่กำลังแสดงผลอยู่นั้นมีหัวข้อเกี่ยวกับอะไร และควรหลีกเลี่ยงอักขระพิเศษต่าง ๆ • Meta Description : ใช้สำหรับแสดงรายละเอียดโดยย่อของหน้าเว็บไซต์ที่แสดงผลอยู่ ซึ่งข้อความไม่ควร สั้น หรือ ยาวจนเกินไป และควรสัมพันธ์กับเนื้อหาของหน้านั้น ๆ

• Meta Keyword : บอกคำที่เกี่ยวข้องกับหน้าเพจนี้ เป็นคำที่ใช้ในการค้นหาหน้านี้ โดยคำค้นที่กำหนดควร สอดคล้องกับเนื้อหาในหน้านั้นๆ คำค้นแต่ละคำจะต้องคั่นด้วยเครื่องหมายจุลภาค (,)(comma)

\*\*\* <u>การแนบไฟล์ประกอบจัดซื้อจัดจ้างจำนวนหลายไฟล์</u> เลือกเมนู เพิ่มข้อมูล **(หมายเลข ๕.๓)** เลือกหมวดหมู่ประกาศจัดซื้อจัดจ้าง **(หมายเลข ๕.๔)** 

| DWR.GO.TH                                   | <b>ประกาศจัดซื้อจัดจ้าง</b> Procurement                          |
|---------------------------------------------|------------------------------------------------------------------|
| 💄 eighteggs (ศูนย์สารสนเทศ<br>ทรัพยากรน้ำ)) | หน้าหลัก / ประกาศจัดซื้อจัดจ้าง / เพิ่มประกาศ                    |
| 💮 จัดการหน้าแรก                             | • กรุณาเลือกหมวดหมู่ที่ต้องการ                                   |
| 🃦 กรมทรัพยากรน้ำ 🛛 +                        | 🛩 เลือกหมวดหมู่ 🕑                                                |
| 🧃 ข่าวสาร / ประกาศ 🛛 +                      | แผนจัดซื้อจัดจ้าง<br>ประกาศแผนการจัดซื้อจัดจ้าง                  |
| ประกาศจัดชื้อจัดจ้าง _                      | ประกาศราคากลางและการคำนวณราคากลาง<br>ประกาศ F-Bidding / F-Market |
| เพิ่มหมวดหมู่                               | ประกาศสอบราคา<br>ประกาศผู้ชนะการเสนอราคา                         |
| จัดการหมวดหมู่                              | ผลการจัดชื้อจัดจ้าง (สบร.)                                       |
| เพิ่มข้อมูล 🏼 🎉 🛍                           | สาระสำคัญของสัญญา<br>ประกาศ E-Auction                            |
| จัดการข้อมูล                                | งบทดลอง                                                          |
| 📝 ข้อมูลน่ารู้ +                            |                                                                  |

#### กรอกข้อมูล หัวข้อภาษาไทย **(หมายเลข ๕.๕)**

| DWR.GO.TH                                   | <b>ประกาศจัดซื้อจัดจ้าง</b> Procurement                                                                                             |
|---------------------------------------------|----------------------------------------------------------------------------------------------------|
| 👤 eighteggs (ศูนย์สารสนเทศ<br>กรัพยากรน้ำ)) | หน้าหลัก / ประกาศจัดชื่อจัดจ้าง / เพิ่มประกาศ                                                                                       |
| 🕕 จัดการหน้าแรก                             |                                                                                                    |
| 🎃 กรมกรัพยากรน้ำ 🛛 🕂                        | ประกาศราคากลางและการคำนวณราคากลาง *                                                                                                 |
| 🗊 ข่าวสาร / ประกาศ 🛛 🕇                      | ข้อมูล การแสดงผล SEO                                                                                                    |
| ประกาศจัดชื่อจัดจ้าง เพิ่มหมวดหมู่          | ทั่วข้าความข้อมูร<br>สำนักสิ่งเสริมและประสานมวลชน ประกาศราคากลาง โครงการจัดทำหนังสือ เรื่องเล่าจากแม่น้ำ ดู ดลอง โดยวิธีเฉพาะเจาะจง |
| จัดการหมวดหมู่                              |                                                                                                    |
| เพิ่มข้อมูล                                 |                                                                                                    |
| จัดการข้อมูล                                |                                                                                                    |

เลือกรูปแบบการแสดงผลเป็น แสดงข้อมูลเป็นหน้าเว็บเพจ (หมายเลข ๕.๖) กรอกข้อมูลหัวข้อ หน้าเว็บเพจ ภาษาไทย\* (หมายเลข ๕.๗)

| แสดงข้อมูลเป็นหน้าเว็บเพจ     สร้างหน้าข้อมูล ที่แสดงเป็นหน้าเว็บเพจ                                                                                                    | ď.b                          |
|----------------------------------------------------------------------------------------------------|------------------------------|
| เปิดที่อยู่ URL     เปิดหน้าเว็บไซต์ภายนอก                                                                                                    | <                            |
| เปิดไฟล์เอกสาร<br>เหมาะสำหรับการแสดงข้อมูลประเภทเอกสาร                                                                                                    | [                            |
| HUILDOLWS THE HIDE<br>$\bigcirc \mathfrak{g}_{5}$ $\mathring{x}_{4}$ HTML $\swarrow \bigcirc \textcircled{m} \textcircled{m} \textcircled{m} \textcircled{m} \textcircled{m} \textcircled{m} \textcircled{m} \textcircled{m}$ | © = = =<br>• ¶ ¶.<br>?       |
| สำนักส่งเสริมและประสานมวลชน ประกาศราคากลาง โครงการจัดทำหนังสือ เรื่องเล่าจากแม่น้                                                                                                    | า ดู คลอง โดยวิธีเฉพาะเจาะจง |
|                                                                                                    | ଝ.๗                          |

## คลิกปุ่ม บันทึกข้อมูล (หมายเลข ๕.๘)

| 🖸 ดูรหัส HTML   🐰 🗅            |                                                 |                                  | S @ @ P |
|--------------------------------|-------------------------------------------------|----------------------------------|---------|
| B I <u>U</u> <del>S</del> ×₂ : | xª   <u>I</u> <sub>x</sub> ) ]≣ :≣   ∃≣ ∃≣   99 |                                  | →¶ ¶•   |
| ລັກษณะ - รูปแบบ                | • แบบอักษร • ขนาด •                             | <u>A</u> - <u>M</u> - <u>M</u> = | ?       |
|                                |                                                 |                                  |         |
|                                |                                                 |                                  |         |
|                                |                                                 |                                  |         |
|                                |                                                 |                                  |         |
|                                |                                                 |                                  |         |
|                                |                                                 |                                  |         |
|                                | ୡ୕୷                                             |                                  |         |
|                                |                                                 |                                  |         |

คลิกไอคอน จัดการไฟล์ ด้านหลังชื่อเรื่องประกาศจัดซื้อจัดจ้างที่ต้องการแนบไฟล์ประกอบเพิ่มเติม **(หมายเลข** 

៥.๙)

| DWR.GO.TH                               | l           | Js   | <b>ะะกาศจัดซื้อจัดจ้าง</b> Procurement                                                                                                    |           |                                    |     |                                             |      |        |                  |            |      |   |   |
|-----------------------------------------|-------------|------|----------------------------------------------------------------------------------------------------|-----------|------------------------------------|-----|---------------------------------------------|------|--------|------------------|------------|------|---|---|
| 💄 eighteggs (ศูนย์สารสนน<br>ทรัพยากรนั้ | ทศ<br>ก)) ห | น้าห | <b>เล้ก</b> / <b>ประกาศจัดชื่อจัดจ้าง</b> / ประกาศราคากลางและการคำนวณราคากลาง                                                                                                    |           |                                    |     |                                             |      |        |                  |            |      |   | - |
| 🜐 จัดการหน้าแรก                         |             | ~    | จัดการรายการ 🕇 เพิ่มข้อมูล                                                                                                    | ເຈີ່ນ     | Date                               | ถึง | Date                                        | ด้นห | าข้อมุ | ล                |            | ค้นเ | н |   |
| 🍙 กรมทรัพยากรน้ำ                        | +           | Us   | ะกาศราคากลางและการคำนวณราคากลาง 🗸                                                                                                    |           |                                    |     |                                             |      |        |                  |            |      |   |   |
|                                         |             |      | หัวข้อข่าว                                                                                                    |           | низонці                            |     | แก้ไขล่าสุด                                 |      |        |                  |            |      |   |   |
| ขาวสาร / ประกาศ                         | +           |      | สำนักส่งเสริมและประสานมวลชน ประกาศราคากลาง โครงการจัดกำหนังสือ เรื่องเล่า<br>จากแม่น้ำ คู คลอง โดยวีธีเฉพาะเจาะจง                                                                                                    | Us:r<br>f | าาศราคากลางและการ<br>กำนวณราคากลาง | 1   | 18 เม.ย 2561 14:56 น.<br>ก้ไขโดย : DWR08001 | 1    | ta     | <b>ไ</b><br>ไส้ต | ี่ 🗎 🔇     | G    |   |   |
| เพิ่มหมวดหมู่                           |             |      | กรมทรัพยากรน้ำ(ส่วนกลาง) ประกาศราคากลางและการคำนวณราคากลาง โครงการ<br>จ้างก่อสร้างปรับปรุงพื้นฟูสระน้ำกรมทหารราบที่ 11 รักษาพระองค์ ต่าบลอนุสาวรีย์<br>อำเภอบางเขน จังหวัดกรุงเกพฯ ด้วยวิธีประกวดราคาอิเล็กกรอนิกส์ (e-bidding) | ประก<br>ค | าาศราคากลางและการ<br>กำนวณราคากลาง | 1   | 11 เม.ย 2561 1556 น.<br>เก้ไขโดย : DWR17001 | 1    | 1      | li<br>di         | <b>î</b> ( | 9    |   |   |
| จัดการหมวดหมู่<br>เพิ่มข้อมูล           |             |      | สทภ.1 เปิดเผยราคากลางและการคำนวณราคากลางงานก่อสร้าง โครงการอบุรักษ์<br>พื้นฟูหนองท่ำเกา: ระยะ 2                                                                                                    | Us:r<br>F | าาศราคากลางและการ<br>กำนวณราคากลาง | 0   | 02 เม.ย 2561 13:56 น.<br>แก้ไขโดย : staff   | /    | 14     | là<br>di         | î (        | •    |   |   |
| จัดการข้อมูล                            |             |      | สทภ.5 ประกาศราคากลางและการคำนวณราคากลางจ้างก่อสร้างโครงการอาคาร<br>วิเคราะห์และกดสอบวัสดุ สำนักงานทรัพยากรน้ำภาค 5                                                                                                    | US:r      | าาศราคากลางและการ<br>กำนวณราคากลาง | 0   | 22 เม.ย 2561 13:43 น.<br>แก้ไขโดย : dwr1    | 1    | 24     | lii<br>di        | 1          | 9    |   |   |
| 📝 ข้อมูลน่ารู้                          | +           |      | สทภ.4 ประกาศราคากลางและการคำนวณราคากลางโครงการอนุรักษ์ฟืนฟูหนองแวงฮี<br>ตอน 2 บ้านหนองแวงฮี ต่าบลคลองขาม อำเภอยางตลาด จังหวัดกาฟลินธุ์                                                                                          | Us:r<br>F | าาศราคากลางและการ<br>คำนวณราคากลาง |     | 07 มี.ค 2561 12:44 น.<br>แก้ไขโดย : jirayu  | 1    | 14     | li<br>di         | î (        | Ð    |   |   |

## คลิก เพิ่มไฟล์ประกอบ (หมายเลข **๕.๑๐)**

| ไฟล์ประ<br>ราคากล<br>โดยวิธีเเ | กอบ "สำนักส่งเสริมและประสานมวลชน ประกาศ<br>เง โครงการจัดทำหนังสือ เรื่องเล่าจากแม่น้ำ ดู คลอง<br>เพาะเจาะจง" | เพิ่ม   Add New |
|--------------------------------|----------------------------------------------------------------------------------------------------|-----------------|
|                                | ย้าไม่ได้ช่างกรรัพบินออไฟอ์ประกอบ<br><u>&gt;&gt;</u> ∎ เพิ่มไฟล์ประกอบ <u>&lt;&lt;</u>                       |                 |
|                                |                                                                                                    |                 |

#### กรอกหัวข้อ ชื่อไฟล์ (ภาษาไทย) **(หมายเลข ๕.๑๑)**

#### คลิกปุ่ม เรียกดู **(หมายเลข ๕.๑๒)**

| เพิ่มไฟล์ประกอบ                                                                                                    | กลับ   Back                                                      |
|----------------------------------------------------------------------------------------------------|------------------------------------------------------------------|
| ชื่อไฟล์ ( ภาษาไทย )<br>ราคากลาง <br>๕.๑๑                                                                              | ไฟล์ประกอบ ( ภาษาไทย )<br>เรียกดู ๕. ๑๒ที่ถูกเลือก               |
| ชื่อไฟล์ ( ภาษาอังกฤษ )                                                                                                | ไฟล์ประกอบ ( ภาษาอังกฤษ )<br><b>เรียกดู</b> ไม่มีไฟล์ที่ถูกเลือก |
| หมายเหดุ : ชื่อไฟล์ไม่ควรเป็นภาษาไทย รองรับไฟล์ pdf, xls(x), doc(x), zip, rar เท่านั้น ขน<br>บันทึก   Save กลับ   Back | าดไฟล์ไม่เกิน 50 MB.                                             |

คลิกเลือกไฟล์ที่ต้องการแนบประกอบประกาศจัดซื้อจัดจ้าง (หมายเลข ๕.๑๓)

#### คลิกปุ่ม Open **(หมายเลข ๕.๑๔)**

| ຢ อัปโหลดไฟล์                                                                                                    |                                    |                                 | X         |
|----------------------------------------------------------------------------------------------------|------------------------------------|---------------------------------|-----------|
| 🕞 🕞 - 📙 « Website                                                                                                    | dwr_web_new 🕨 ข่าวจัดซื้อจัดจ้าง 🕨 | 🝷 🍫 Search ช่าวจัดซื้อจัดจ้าง   | , P       |
| Organize 🔻 New folde                                                                                                    |                                    |                                 | 0         |
| ★ Favorites                                                                                                    | Name                               | Date modified                   | Гуре 📩    |
|                                                                                                    | 👢 สทภ.6                            | 20/11/2560 13:40 F              | ile fol   |
| 📜 Libraries                                                                                                    | 👢 สทภ.7                            | 20/11/2560 13:42 F              | ile fol   |
| Documents                                                                                                    | 👢 สทภ.8                            | 20/11/2560 13:45 F              | ile fol   |
| International American American America | 👢 สทภ.9                            | 20/11/2560 13:48 F              | ile fol   |
| Sectores                                                                                                    | 👢 สทภ.10                           | 20/11/2560 13:50 F              | ile fol   |
| Juleos                                                                                                    | 👢 สทภ.11                           | 20/11/2560 16:29 F              | ile fol = |
|                                                                                                    | 👢 ส่วนกลาง                         | 20/11/2560 11:28 F              | ile fol   |
| k Computer                                                                                                    | procurement_th-07112017-17222      | 95843 8/11/2560 9:18 A          | Adobe     |
| INT_PEMTI                                                                                                    | 📆 ราคากลางโครงการจัดทำหนังสือ ⊄.©ต | 19/4/2561 9:59 A                | Adobe     |
| International and a state of the state of the state of th | 📜 รายละเอียดโครงการจัดทำหนังสือ    | 19/4/2561 9:59 A                | Adobe 👻   |
| 🥔 CD Drive (E:) ข้อมูเ 👻                                                                                                    | III                                |                                 | •         |
| File nar                                                                                                    | ราดากลางโครงการจัดทำหนังสือ        | <ul> <li>ไฟล์ทั้งหมด</li> </ul> | •         |
|                                                                                                    |                                    | Open C. OC                      | el        |

## คลิกปุ่ม บันทึก **(หมายเลข ๕.๑๕)**

| ชื่อไฟล์ ( ภาษาไทย )<br>ราคากลาง                                                     | ไฟลประกอบ ( ภาษาไทย )<br>เรียกดู ราคากลางโครงการจัดทำหนัง       |
|--------------------------------------------------------------------------------------|-----------------------------------------------------------------|
| ชื่อไฟล์ ( ภาษาอังกฤษ )                                                              | ไฟล์ประกอบ ( ภาษาอังกฤษ )<br>เรียกดู รายละเอียดโครงการจัดท่าหน้ |
| ายเหตุ : ชื่อไฟล์ไม่ควรมีนุภาษาไทย รองรับไฟล์ pdf, xls(x), doc(x), zip, rar เท่านั้น | ขนาดไฟล์ไม่เกิน 50 MB.                                          |
| ັນທຶກ   Save                                                                         |                                                                 |

\*\*\*หากต้องการแนบไฟล์ประกอบประกาศจัดซื้อจัดจ้างเพิ่มอีกให้ทำซ้ำขั้นตอน หมายเลข «.๓ - หมายเลข

ഭ്.െ്

| DWR.GO.TI                           | H            | ประการจัดซื้อจัดจ้าง Procuremer<br>๕.ดูต                            | ht                              | <u> </u>                                     |  |  |                                                                   |  |  |  |  |
|-------------------------------------|--------------|---------------------------------------------------------------------|---------------------------------|----------------------------------------------|--|--|-------------------------------------------------------------------|--|--|--|--|
| 💮 จัดการหน้าแรก                     |              | <ul> <li>จัดการรายการ</li> <li>เพิ่มประกาศจัดชื่อจัดจ้าง</li> </ul> | เริ่ม Date ถึง Date ดันหาข้อมูล |                                              |  |  | วัดการรายการ ┿ เพิ่มประกาศจัดซื้อจัดจ้าง เริ่ม Date ถึง Date ค้นเ |  |  |  |  |
| 🃦 กรมทรัพยากรน้ำ                    | +            | หัวข้อข่าว                                                          | нпวониј                         | แก้ไขล่าสุด                                  |  |  |                                                                   |  |  |  |  |
| ย่าวสาร / ประกาศ                    | +            | test จัดชื่อจัดจ้าง                                                 | ประกาศจัดซื้อจัดจ้าง            | 22 ส.ค. 2559 09:49 น.<br>แก้ไขโดย : Boat     |  |  |                                                                   |  |  |  |  |
| ประกาศจัดชื้อจัดจ้าง<br>เพิ่มข้อมูล | -            | 🗷 จัดชื่อวัสดุ ครุภัณฑ์                                             | ประกาศจัดซื้อจัดจ้าง            | 19 ส.ค. 2559 14:17 น.<br>แก้ไขโดย : DWR19001 |  |  |                                                                   |  |  |  |  |
| จัดการข้อมูล                        | <b>ະ.</b> ໑៦ | 🗷 จัดชื้อวัสดุคอมพิวเตอร์                                           | ประกาศจัดซื้อจัดจ้าง            | C.OC                                         |  |  |                                                                   |  |  |  |  |
| 📝 ข้อมูลน่ารู้                      | +            | 🔲 จดชื้อจัดจ้างด้วยระบบ e-bidding                                   | ประกาศจัดชื้อจัดจ้าง            | 19 ส.ค. 2559 14:14 น.<br>แก้ไขโดย : DWR04001 |  |  |                                                                   |  |  |  |  |
| 📄 สถานการณ์น้ำ                      | +            | 🔲 จัดชื่ออุปกรณ์                                                    | ประกาศจัดซื้อจัดจ้าง            | 19 ส.ค. 2559 14:12 น.<br>แก้ไขโดย : DWR19001 |  |  |                                                                   |  |  |  |  |

## การจัดการ ประกาศจัดซื้อจัดจ้าง (หมายเลข ๕.๑๖)

ผู้ใช้งาน เลือกหัวข้อ โดยทำเครื่องหมายติ๊กถูกที่ช่องหน้าหัวข้อที่ต้องการจัดการ เลือก **จัดการรายการ** (หมายเลข ๕.๑๗) จะมีกล่องเมนูให้เลือกทำรายการ ลบรายการที่เลือก เผยแพร่ และซ่อน จากนั้นผู้ใช้งาน เลือกทำรายการ หัวข้อที่ต้องการจัดการจะถูกจัดการตามที่ผู้ใช้งานเลือก นอกจากนี้ผู้ใช้งานยังสามารถค้นหา ประกาศจัดซื้อจัดจ้าง (หมายเลข ๕.๑๘) จากวันที่ หรือคำค้น โดยผู้ใช้งานงานเลือกวันที่ หรือคำค้นหาที่ ต้องการ และเลือก ค้นหา

หากผู้ใช้งานต้องการแก้ไข l เพิ่มเติมข้อมูล ผู้ใช้งานสามารถเลือกในแถบเมนู (หมายเลข ๕.๑๙) จะมี สัญลักษณ์ ที่ใช้แก้ไขข้อมูล

## ความหมายของ สัญลักษณ์ ที่ใช้แก้ไขข้อมูล <mark>(หมายเลข ๕.๑๙)</mark>

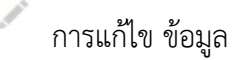

🔝 การจัดการรูปภาพ

📄 การจัดการไฟล์

💼 การลบ ข้อมูล

💿 การซ่อน ข้อมูล

📶 ภาพรวมผู้ชม

| **** |
|------|
|      |
|      |
|      |
|      |
|      |
|      |
|      |
|      |
|      |
|      |
|      |
|      |
|      |
|      |
|      |
|      |
|      |
|      |
|      |
|      |
|      |
|      |
|      |
|      |
|      |
|      |
|      |
|      |
|      |
|      |
|      |
|      |
|      |